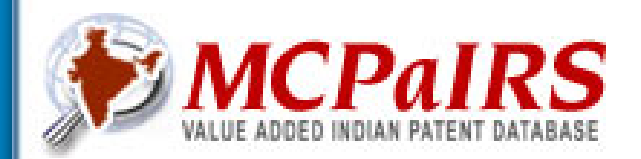

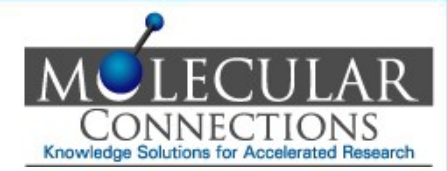

# MCPaIRS – Help File

### Version 2.2

2013

### MOLECULAR CONNECTIONS PVT LTD.

KNOWLEDGE SOLUTIONS FOR ACCELERATED RESEARCH

Copyright © 2012 by Molecular Connections Pvt. Ltd. All rights reserved

FOR ACCELERATED RESEARCH

#### **MCPaIRS HOME PAGE – www.mcpairs.com**

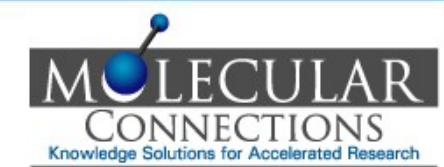

|               | RS           |                |                      |                        | _                     |                | Not a member? Sign up |
|---------------|--------------|----------------|----------------------|------------------------|-----------------------|----------------|-----------------------|
| Home          | About us     | FAQ            | Features             | Quick Search           | My MCPaIRS            | Help           | Contact Us            |
|               |              |                |                      |                        |                       |                |                       |
|               |              |                |                      |                        |                       | Grant          |                       |
|               | Enter the    | Search T       | erm                  |                        | Go                    | Applica        | ition                 |
|               |              | Searc          | h for Title Abstract | Annlicant Inventor etc | 0                     | <u>Quick S</u> | Search                |
|               |              |                |                      |                        |                       |                |                       |
| About MCPaIRS |              |                |                      |                        |                       | Link           | (S                    |
|               | MCPaIRS is t | he first India | n Patent Full Tex    | t Database compiled b  | v experts at Molecula | r              |                       |

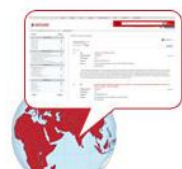

MCPaIRS is the first Indian Patent Full Text Database compiled by experts at Molecular Connections. The data is hand-curated by domain experts and provided in an easy to use xml format plus web interface. The database has full text of granted patents and published applications plus a well designed front page and legal status information for each document. The database is updated every week.

MCPaIRS database is fully searchable and has download options for excel, word and xml files. The database can be accessed by 3 types of users the details of which are given here.

#### Customer support

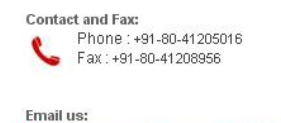

ipservices@molecularconnections.com

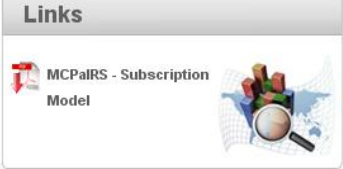

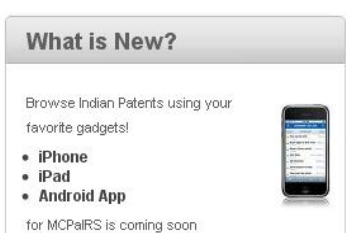

Home Page of MCPairs with "Quick search", "Expert Search" and "User Login" options

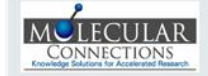

About Us | Site Map | Privacy Policy | Contact Us | Copyright | Disclaim © 2012 Molecular Connections (P) Ltd. All rights reserved.

×

**SIGN UP PAGE** 

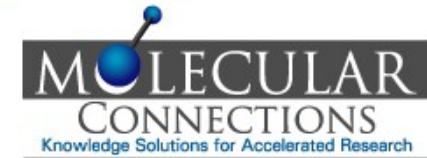

| Ente                                                               | Please fill in the form for trial access                                 | Grant<br>X Application                                         |
|--------------------------------------------------------------------|--------------------------------------------------------------------------|----------------------------------------------------------------|
|                                                                    | Login ID:                                                                | earch                                                          |
|                                                                    | Email:                                                                   |                                                                |
|                                                                    | Organization:                                                            | Links                                                          |
| Connest<br>format p                                                | Location:                                                                | MCPaIRS - Subscription<br>Model                                |
| applicati<br>The data                                              | Message:                                                                 |                                                                |
|                                                                    | ✓ I agree to the terms a to contaitions English Japanese<br>Submit Reset | What is New?                                                   |
| accessed by 4 types of users the detail.                           |                                                                          | Browse Indian Patents using your<br>favorite gadgets!          |
| Contact and Fas:<br>Phone :+91-80-41205016<br>Fax :+91-60-41208956 |                                                                          | IPhone     IPad     Android App     for MCPaIRS is coming soon |
| Email us:<br>ipservices@molecularconnections.                      |                                                                          | Sign up for MCPaIRS by using this form. User w                 |
| MELECULAR                                                          |                                                                          | opvright   Disclaimer                                          |

3

**LOGIN PAGE** 

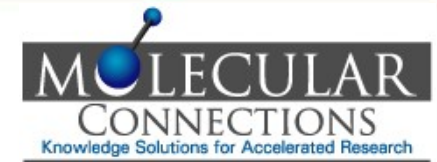

| MCPAIRS<br>HAUE ANDED NOLAN ANTENE CATABASE                                                                                                    | Not a member? Sign up Login                                                                                     |
|----------------------------------------------------------------------------------------------------|----------------------------------------------------------------------------------------------------|
| Home About us FAQ Features Advanced Search Help                                                                                                    | p Contact Us                                                                                                    |
| Enter<br>Existing User Login<br>Email:<br>Password:<br>Remember me<br>Login<br>Forgot Password?<br>Sign us                                                                                                    | Grant<br>Application<br>cench<br>Links                                                                          |
| MCPaiRS database is fully searchable and has download options for excel, word and xml files. The database can be accessed by 4 types of users the details of which are given here.         Customer support         Contact and Face | Model What Is New? Browse Indian Patents using your Tavorite gadgetsf • iPhone • iPhone • Phod • Contradict Arm |
| Phone : +91-80-41205018<br>Fax : +91-80-41205958<br>Email us:<br>pervices@molecularconnections.com<br>MCLECULAR<br>About Us   Site Map   Privacy Policy   Contact Us   Copyright   Discit                                            | Login to MCPaIRS using the user ID and password<br>shared. User can change the password if they like.           |
| © 2012 Molecular Connections (P) Ltd. All rights reserved.                                                                                                    |                                                                                                    |

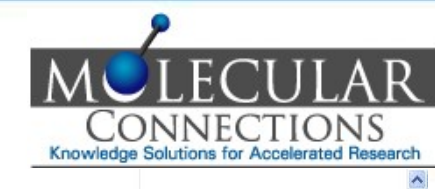

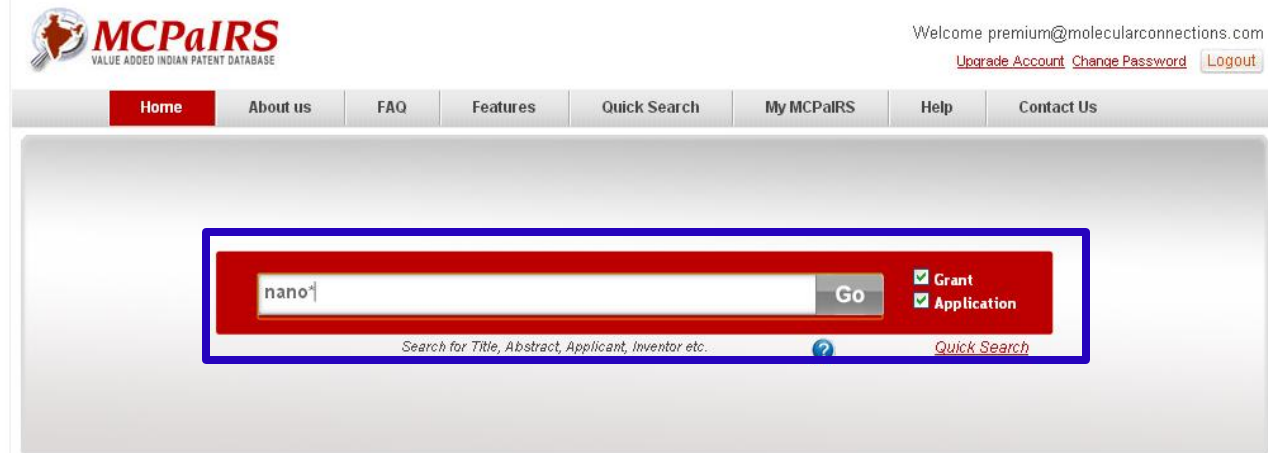

#### About MCPaIRS

**EXPERT SEARCH** 

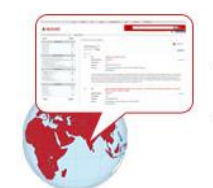

Customer support

MCPaIRS is the first Indian Patent Full Text Database compiled by experts at Molecular Connections. The data is hand-curated by domain experts and provided in an easy to use xml format plus web interface. The database has full text of granted patents and published applications plus a well designed front page and legal status information for each document. The database is updated every week.

What is New? MCPaIRS database is fully searchable and has download options for excel, word and xml files. The database can be Browse Indian Patents using your favorite gadgets!

Links

MCPaIRS - Subscription Model

accessed by 3 types of users the details of which are given here.

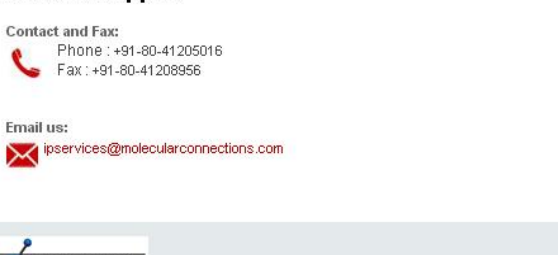

About Us | Site Map | Privacy Policy | Contact Us | Copyright | Disclaimer © 2012 Molecular Connections (P) Ltd. All rights reserved.

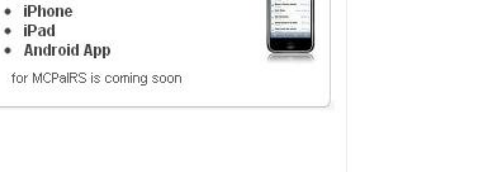

Type your expert search query here

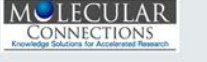

A00000

#### **QUERY PREFIXES AND DEFINITIONS FOR EXPERT SEARCH**

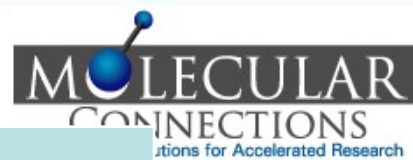

| Query prefix | Definition             | Sample query            |
|--------------|------------------------|-------------------------|
| PA           | Patent Number          | PA:239260               |
| AN           | Application Number     | AN:1276/CHENP/2004      |
| GD           | Grant Year             | GD:2010                 |
| PD           | Publication Year       | PD:2010                 |
| TL           | Title                  | TL:polymer              |
| ABS          | Abstract               | ABS:detergent           |
| INV          | Inventor               | INV:Robert              |
| APL          | Applicant              | APL:Honeywell           |
| IPC          | IPC Code               | IPC:C11D                |
| CL           | Claims                 | CL:water                |
| FT           | Specification          | FT:image                |
| FDF          | Filing Date            | FDF:20061120 (YYYYMMDD) |
| GDF          | Grant Date             | GDF:20120817 (YYYYMMDD) |
| PDF          | Publication Date       | PDF:20120210 (YYYYMMDD) |
| PRF          | Priority Date          | PRF:20080609 (YYYYMMDD) |
| PRN          | Priority Number        | PRN:12157295            |
| PRC          | Priority Country       | PRC:US                  |
| AN           | International Pub. No. | AN:WO/2004/094441       |

#### **QUERY PREFIXES AND DEFINITIONS FOR EXPERT SEARCH**

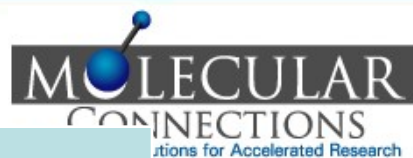

| Query prefix | Definition                                       | Sample query          |
|--------------|--------------------------------------------------|-----------------------|
| AGT          | Agents Name search                               | AGT:sharma            |
| FML          | Family Patent search                             | FML:EP1789852A2       |
| TAC          | Search for Title, Abstract & Claims together     | TAC:endosulfan        |
| CHM :Y       | Refine results having chemical structures        | paracetamol AND CHM:Y |
| CHM:N        | Refine results not having<br>chemical structures | paracetamol AND CHM:N |
| SEQ:Y        | Refine results having sequences                  | protein AND SEQ:Y     |
| SEQ:N        | Refine results not having sequences              | protein AND SEQ:N     |

#### **EXPERT SEARCH USING QUERY PREFIXES**

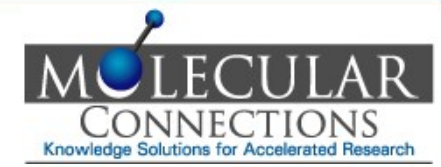

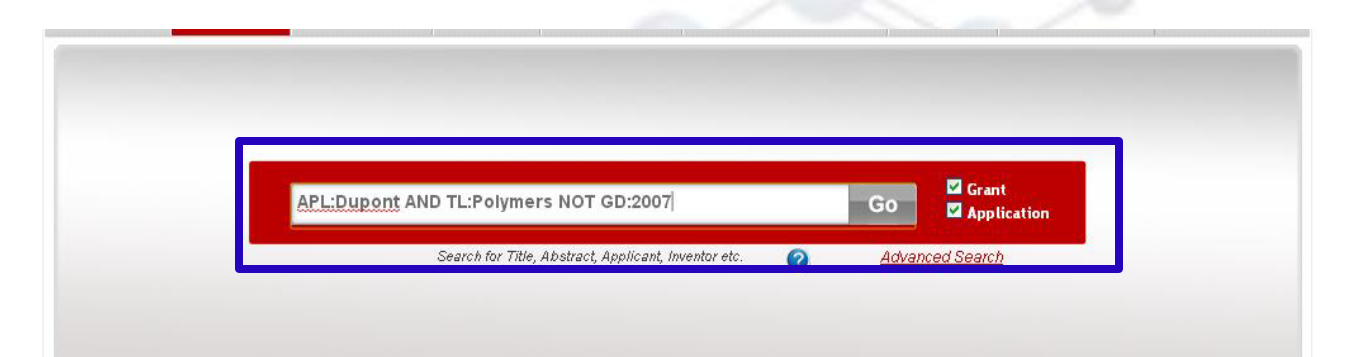

#### About MCPaIRS

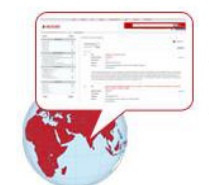

MCPaIRS is the first Indian Patent Full Text Database compiled by experts at Molecular Connections. The data is hand-curated by domain experts and provided in an easy to use xml format plus web interface. The database has full text of granted patents and published applications plus a well designed front page and legal status information for each document. The database is updated every week

MCPaIRS database is fully searchable and has download options for excel, word and xml files. The database can be accessed by 4 types of users the details of which are given here.

#### Customer support

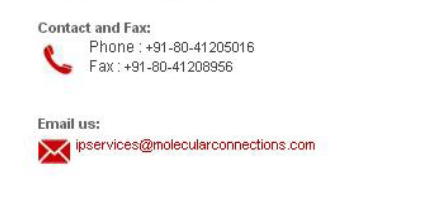

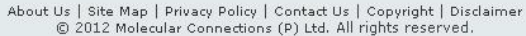

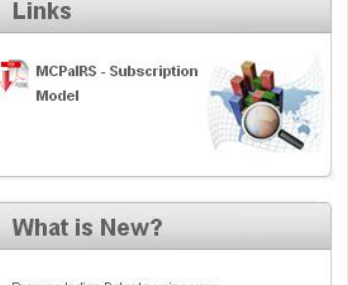

Browse Indian Patents using your favorite gadgets!

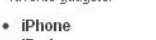

 iPad Android App

for MCPaIRS is coming soon

Expert searches using query prefixes

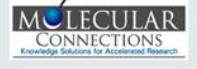

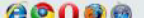

FOR ACCELERATED RESEARCH

#### **RESULT DISPLAY PAGE**

VALUE ADDED INDIAN PATENT DATABASE

| VALUE ADDED INDIAN PATENT DATABA | ASE        |                       |                     | Search for                                                                       | Title, Abstract, Applicant, Inventor etc. 🛛 🕜                                  |
|----------------------------------|------------|-----------------------|---------------------|----------------------------------------------------------------------------------|--------------------------------------------------------------------------------|
| /elcome premium@molecularc       | connection |                       |                     |                                                                                  | Logout                                                                         |
| leset                            | Refine     |                       |                     |                                                                                  |                                                                                |
| Filter By Filing                 | Years      | View Results Snapview | MyMCPaiRS           |                                                                                  |                                                                                |
| 2007 (2905)                      | ~          |                       |                     |                                                                                  | 2 3 4 5 >>                                                                     |
| 2010 (2848)                      | E          | Result of searching:  | (nano*)             |                                                                                  |                                                                                |
| 2008 (2716)                      |            | Showing page 1 of 2   | 1700000             |                                                                                  |                                                                                |
| 2009 (2588)                      |            | Showing page 7 or 2   | 770save             |                                                                                  | EXPORT 🔻                                                                       |
| 2006 (2524)                      |            |                       |                     |                                                                                  |                                                                                |
| 2005 (2020)                      |            | Select All            |                     |                                                                                  |                                                                                |
| Filter By Inve                   | ntors      | 1 🗌 Title:            |                     | A SYSTEM AND A METHOD TO DETECT HYDROGEN LEAKAGE USING M                         | ANO -CRYSTALLISED PALLADIUM GRATINGS                                           |
| SILVERBROOK, KIA (69)            | <u>^</u>   | Applicati             | ion Number:         | 205/CHE/2012                                                                     | Order now                                                                      |
| ECKEL, THOMAS (37)               |            | Applican              | its:                | JAWAHARLAL NEHRU CENTRE FOR ADVANCED SCIENTIFIC RE                               | SEARCH                                                                         |
| SAADY, MOURAD (30)               |            | . ippressi            |                     |                                                                                  |                                                                                |
|                                  |            | Inventor              | s:                  | KULKARNI, GIRIDHAR U, GUPTA , RITU, SAGADE, ABHAY A.                             |                                                                                |
| JAIN, GIRISH KUWAR (29)          | ~          |                       |                     | 📩 Legal Status                                                                   |                                                                                |
| Filter By ID                     |            |                       |                     |                                                                                  |                                                                                |
| Till of Dy I                     | 00         | Embodir               | ments of the prese  | ent disclosure relate to a system and method to detect hydrogen leal             | kage. The system uses a fluid sensing apparatus, a light source                |
| C12Q 1/68 (311)                  | ~          | and and               | photo detector. Th  | he <mark>nano</mark> -crystallised palladium gratings are used as sensors which  | espond sensitively upon exposure to the hydrogen (H2). In an                   |
| A61K (235)                       |            | embodir               | ment, the hydroger  | n sensing is based on monitoring the changes in the diffraction effic            | iency (DE) which is defined as the ratio of the first and the zeroth           |
| A61K 9/00 (186)                  |            | order dif             | fracted beam inter  | nsities. The diffraction efficiency undergoes large and sudden chang             | ges as the <mark>nano</mark> -crystalline Pd grating becomes highly disordered |
| A61K 39/395 (181)                |            | due to P              | dHx formation. An   | i embodiment of the present disclosure also relates to producing <mark>na</mark> | no-crystalline Pd diffraction gratings along with the design and               |
| A61K 31/00 (155)                 | ~          | fabricatio            | on aspects of an ir | ndigenously built optical diffraction cell for H2 sensing.                       |                                                                                |
| 7100 474 66 74 65                |            |                       |                     |                                                                                  |                                                                                |
| eset                             | Refine     |                       |                     |                                                                                  |                                                                                |
|                                  |            | 2 🗌 Title:            |                     | AN ANTI MICROBIAL GLAZE COMPOSITION FOR CERAMIC TILES AND                        |                                                                                |
|                                  |            |                       |                     | PARTICLES                                                                        |                                                                                |
|                                  |            | Applicat              | ion Number:         | 440/CHE/2012                                                                     | Further query editing possible                                                 |
|                                  |            | Applican              | its:                | BELL CERAMIC LTD                                                                 | r untiler query editing possible                                               |
|                                  |            | Imontor               | e.                  | C S MURTHY AGARWAL ANIL KUMAR TV KRISHNA R VINOTHA                               |                                                                                |
|                                  |            | Inventor              | э.                  |                                                                                  |                                                                                |
|                                  |            |                       |                     | Legal Status                                                                     |                                                                                |
|                                  |            | The pres              | sent invention is a | i ceramic glaze coating for achieving germ free antimicrobial activity c         | 1. HL                                                                          |
|                                  |            | method                | of alaze coating er | mbedded with multiple ingredients having antimicrobial activity on ce            |                                                                                |
|                                  |            | compris               | ing 1) Fritted glaz | re embedded with borates of calcium magnesium zinc etc. 2) Antim                 | Popult display page with quary details                                         |
|                                  |            | trootmor              | nt of Nano Zine Ovi | vide antimicrohial activity at 0.3 to 0.7% docade along with the glaze -         | Result display page with query details                                         |
|                                  |            | Ovido M               | ano narticlae bight | we winner oblight a climity at 0.5 to 0.7 to dosage along with the glaze.        | and query save options                                                         |
|                                  |            | Oxide Ma              | ave paracies right  | ny kineuc comung pairs and the inner sunace of the wall, which caus              |                                                                                |
|                                  |            | fine dies             | norcod norticlos T  | The mixture ratio of the grinding modia and $7n\Omega$ nowder is around $4f$     |                                                                                |

T

CONNECTIONS Knowledge Solutions for Accelerated Research

M

ECULAR

#### **RESULT FILTERING BASED ON FILING YEAR**

MOLECULAR CONNECTIONS Knowledge Solutions for Accelerated Research

| MALUE ABOED INDIAN BATCHT DATABADE   |        |              |                                       | Knowledge Soldtons for Acce                                                                                                    | brated Hesearci    |
|--------------------------------------|--------|--------------|---------------------------------------|----------------------------------------------------------------------------------------------------|--------------------|
| VALUE ADDED INDIAN PATENT DATABASE   |        |              |                                       | Search for Title, Abstract, Applicant, Inventor etc. 🛛 🕜                                                                                                    |                    |
| Welcome premium@molecularconnections | com    |              |                                       |                                                                                                    | Logout             |
| Reset                                | Refine |              |                                       |                                                                                                    |                    |
|                                      |        | View Results | SnanView My MCPalRS                   |                                                                                                    |                    |
| Filter By Filing Years               |        |              | onaprion injinorance                  |                                                                                                    |                    |
|                                      | 1000   |              |                                       | 2 3 4                                                                                                    | 5 >>               |
| 2007 (2905)<br>2010 (2848)           |        | Result of s  | searching: (nano*)                    |                                                                                                    | Constanting of the |
| 2008 (2716)                          |        | about 21     | 700 records                           |                                                                                                    |                    |
| 2009 (2588)                          |        | Showing p    | lage 1 of 2170 save                   | EX                                                                                                    | PORT -             |
| 2006 (2524)                          | -      |              |                                       |                                                                                                    |                    |
| <u> </u>                             |        | Select       | All                                   |                                                                                                    | -                  |
| Filter By Inventors                  |        | 1            | Title:                                | A SYSTEM AND A METHOD TO DETECT HYDROGEN LEAKAGE USING NANO -CRYSTALLISED PALLADIUM GRATINGS                                                                                                    |                    |
| SILVERBROOK, KIA (69)                | ~      |              | Application Number:                   | 205/CHE/2012                                                                                                    | Order now          |
| ECKEL, THOMAS (37)                   |        |              | • 2001 • 2003 • 20                    |                                                                                                    | JIGGI HOW          |
| SAADY, MOURAD (30)                   |        |              | Applicants:                           | JAWAHARLAL NEHRU CENTRE FUR ADVANCED SCIENTIFIC RESEARCH                                                                                                    |                    |
| YAICHE, PHILIPPE (30)                |        |              | Inventors:                            | KULKARNI, GIRIDHAR U, GUPTA , RITU, SAGADE, ABHAY A.                                                                                                    |                    |
| JAIN, GIRISH KUMAR (29)              | ~      |              |                                       | 📩 Legal Status                                                                                                    |                    |
|                                      |        |              |                                       |                                                                                                    |                    |
| Filter By IPCC                       |        |              | Embodiments of the pre-               | sent disclosure relate to a system and method to detect hydrogen leakage. The system uses a fluid sensing apparatus, a light sc                                                                                                    | urce               |
| C12Q 1/68 (311)                      | ~      |              | and and photo detector.               | The nano-crystallised palladium gratings are used as sensors which espond sensitively upon exposure to the hydrogen (H2). In a                                                                                                    | an                 |
| A61K (235)                           |        |              | embodiment, the hydrog                | en sensing is based on monitoring the changes in the diffraction efficiency (DE) which is defined as the ratio of the first and the ze                                                                                                    | roth               |
| A61K 9/00 (186)                      |        |              | order diffracted beam int             | lensities. The diffraction efficiency undergoes large and sudden changes as the <mark>nano</mark> -crystalline Pd grating becomes highly disor                                                                                                    | dered              |
| A61K 39/395 (181)                    |        |              | due to PdHx formation. A              | n embodiment of the present disclosure also relates to producing <mark>nano</mark> -crystalline Pd diffraction gratings along with the design a                                                                                                    | nd                 |
| A61K 31/00 (155)                     | ~      |              | fabrication aspects of an             | indigenously built optical diffraction cell for H2 sensing.                                                                                                    |                    |
| Beest                                | Define |              |                                       |                                                                                                    |                    |
| Resel                                | Reine  |              |                                       |                                                                                                    |                    |
|                                      |        | 2            | Title:                                | AN ANTI MICROBIAL GLAZE COMPOSITION FOR CERAMIC TILES AND KINETIC COLLIDING BALL METHOD FOR PRODUCTION OF NAM                                                                                                    | 2                  |
|                                      |        |              |                                       | PARTICLES                                                                                                    | 2                  |
|                                      |        |              | Application Number:                   | 440/CHE/2012                                                                                                    | Order now          |
|                                      |        |              | Applicants:                           | BELL CERAMIC LTD                                                                                                    |                    |
|                                      |        |              | Inventors:                            | C.S. MURTHY, AGARWAL, ANIL, KUMAR, T.V. KRISHNA, R. VINOTHAN                                                                                                    |                    |
|                                      |        |              |                                       | 📩 Legal Status                                                                                                    |                    |
|                                      |        |              |                                       |                                                                                                    |                    |
|                                      |        |              | The present invention is              | a ceramic glaze coating for achieving germ free antimicrol <del>icity of the state of the state of the</del> |                    |
|                                      |        |              | method of glaze coating               | embedded with multiple ingredients having antimicrobial                                                                                                    |                    |
|                                      |        |              | comprising, 1) Fritted gla            | aze embedded with borates of calcium, magnesium, zinc e                                                                                                    |                    |
|                                      |        |              | treatment of Nano Zinc C              | Dxide antimicrobial activity at 0.3 to 0.7% dosage along with Narrow the search by filing years of                                                                                                    | interest           |
|                                      |        |              | Oxide <mark>Nano</mark> particles hig | hly kinetic colliding balls and the inner surface of the wall,                                                                                                    |                    |
|                                      |        |              | fine, dispersed particles.            | . The mixture ratio of the grinding media and ZnO powder i                                                                                                    |                    |

wet arinding and dried in the oven with temperature 100ŰC till it gets dried. This nowder has particle size distribution from 100nm to 500nm

#### **RESULT FILTERING BASED ON TOP INVENTORS**

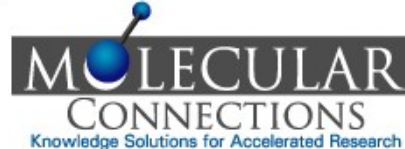

|                                                                                                    |          |              |                                                                                                    | Knowledge Solutions for Accelerated Re                                                                                                    |
|----------------------------------------------------------------------------------------------------|----------|--------------|----------------------------------------------------------------------------------------------------|----------------------------------------------------------------------------------------------------|
| VALUE ADDED INDIAN PATENT DATABASE                                                                                                    |          |              |                                                                                                    | Search for Title, Abstract, Applicant, Inventor etc. 🛛 🔞                                                                                                    |
| elcome premium@molecularconnecti                                                                                                    | ions.com |              |                                                                                                    | Logout                                                                                                    |
| set                                                                                                    | Refine   |              |                                                                                                    |                                                                                                    |
|                                                                                                    |          | View Results | SnanView My MCPalRS                                                                                                    | 8                                                                                                    |
| Filter By Filing Years                                                                                                    |          |              | and the second second se |                                                                                                    |
| 2007 (2905)                                                                                                    | ~        |              |                                                                                                    | 2 3 4 5 >>                                                                                                    |
| 2010 (2848)                                                                                                    |          | Result of    | searching: (nano*)                                                                                                    |                                                                                                    |
| 2008 (2716)                                                                                                    |          | Showing      | nade 1 of 2170 save                                                                                                    |                                                                                                    |
| 2009 (2588)                                                                                                    |          | Griowing,    | odge / 0121/05046                                                                                                    | EXPORT 🔻                                                                                                    |
| 006 (2524)                                                                                                    | ~        |              |                                                                                                    |                                                                                                    |
| 006_(1010)                                                                                                    |          | Select       | All                                                                                                    |                                                                                                    |
| Filter By Inventors                                                                                                    |          | 1            | Title:                                                                                                    | A SYSTEM AND A METHOD TO DETECT HYDROGEN LEAKAGE USING NANO -CRYSTALLISED PALLADIUM GRATINGS                                                                                                    |
| SILVERBROOK, KIA (69)                                                                                                    | ~        |              | Application Number:                                                                                                    | 205/CHE/2012 Order now                                                                                                    |
| CKEL, THOMAS (37)                                                                                                    |          |              | Annelisandar                                                                                                    |                                                                                                    |
| AADY, MOURAD (30)                                                                                                    |          |              | Applicants:                                                                                                    | JAWARARDAL NERRO CENTRE FOR ADVANCED SCIENTIFIC RESEARCH                                                                                                    |
| AICHE, PHILIPPE (30)                                                                                                    |          |              | Inventors:                                                                                                    | KULKARNI, GIRIDHAR U, GUPTA , RITU, SAGADE, ABHAY A.                                                                                                    |
| AIN, GIRISH KUMAR (29)                                                                                                    | ~        |              |                                                                                                    | 📩 Legal Status                                                                                                    |
|                                                                                                    |          |              |                                                                                                    |                                                                                                    |
| 11061 by PCC<br>1120 1.68 (311)<br>461K (235)<br>461K 39/395 (186)<br>461K 39/395 (181)<br>461K 31/00 (155)<br>2070 474/04 (442)<br>set | Refine   |              | Embodiments of the pre<br>and and photo detector,<br>embodiment, the hydrog<br>order diffracted beam in<br>due to PdHx formation, /<br>fabrication aspects of ar                                                                                                    | esent disclosure relate to a system and method to detect hydrogen leakage. The system uses a fluid sensing apparatus, a light source<br>. The nano-crystallised palladium gratings are used as sensors which espond sensitively upon exposure to the hydrogen (H2). In an<br>gen sensing is based on monitoring the changes in the diffraction efficiency (DE) which is defined as the ratio of the first and the zeroth<br>ntensities. The diffraction efficiency undergoes large and sudden changes as the nano-crystalline Pd grating becomes highly disordered<br>An embodiment of the present disclosure also relates to producing nano-crystalline Pd diffraction gratings along with the design and<br>in indigenously built optical diffraction cell for H2 sensing. |
|                                                                                                    |          | 2 🗌          | Title:                                                                                                    | AN ANTI MICROBIAL GLAZE COMPOSITION FOR CERAMIC TILES AND KINETIC COLLIDING BALL METHOD FOR PRODUCTION OF NANO<br>Particles                                                                                                    |
|                                                                                                    |          |              | Application Number:                                                                                                    | 440/CHE/2012 Order now                                                                                                    |
|                                                                                                    |          |              | Applicants:                                                                                                    | BELL CERAMIC LTD                                                                                                    |
|                                                                                                    |          |              | Inventors:                                                                                                    | C.S. MURTHY, AGARWAL, ANIL, KUMAR, T.V. KRISHNA, R. VINOTHAN                                                                                                    |
|                                                                                                    |          |              | 1999 - FOITE FOITE                                                                                                    | 🗻 Legal Status                                                                                                    |
|                                                                                                    |          |              | The present invention is<br>method of glaze coating<br>comprising, 1) Fritted gl<br>treatment of <u>Nano</u> Zinc (<br>Oxide <u>Nano</u> particles hi                                                                                                    | s a ceramic glaze coating for achieving germ free antimicrol<br>gembedded with multiple ingredients having antimicrobial<br>laze embedded with borates of calcium, magnesium, zinc e<br>Oxide antimicrobial activity at 0.3 to 0.7% dosage along with<br>ighty kinetic colliding balls and the inner surface of the wall.                                                                                                    |

fine, dispersed particles. The mixture ratio of the grinding media and ZnO powder

wet arinding and dried in the oven with temperature 100Å\*C till it gets dried. This nowder has particle size distribution from 100nm to 500nm.

#### **RESULT FILTERING BASED ON TOP IPC CODES**

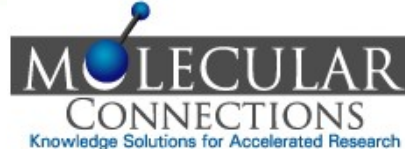

| VALUE ADDED INDIAN PATENT DATABASE                                                                             |        |              |                                                                                                    | Knowledge Solutions for Acce                                                                                                    | lierateu nes                 |
|----------------------------------------------------------------------------------------------------|--------|--------------|----------------------------------------------------------------------------------------------------|----------------------------------------------------------------------------------------------------|------------------------------|
|                                                                                                    |        |              |                                                                                                    | Search for Title, Abstract, Applicant, Inventor etc. 🛛 🕜                                                                                                    |                              |
| elcome premium@molecularconnectior                                                                             | is.com |              |                                                                                                    |                                                                                                    | Logout                       |
| eset                                                                                                    | Refine |              |                                                                                                    |                                                                                                    |                              |
|                                                                                                    |        | View Results | SnapView My MCPalRS                                                                                                    | 3                                                                                                    |                              |
| Filter By Filing Years                                                                                         |        |              |                                                                                                    |                                                                                                    |                              |
| 2007 (2905)                                                                                                    | ~      | Result of    | searching (nano*)                                                                                                    |                                                                                                    | 4 5 >>                       |
| 2010 (2848)<br>2008 (2716)                                                                                     |        | about 2      | 1700 records                                                                                                    |                                                                                                    |                              |
| 2009 (2588)                                                                                                    |        | Showing      | page 1 of 2170save                                                                                                    | E                                                                                                    | XPORT 🚽                      |
| .006 (2524)                                                                                                    | ~      |              |                                                                                                    |                                                                                                    |                              |
| 005 (2020)                                                                                                    | 1      | Selec        | t All                                                                                                    |                                                                                                    |                              |
| Filter By Inventors                                                                                            |        | 1            | Title:                                                                                                    | A SYSTEM AND A METHOD TO DETECT HYDROGEN LEAKAGE USING NANO -CRYSTALLISED PALLADIUM GRATINGS                                                                                                    |                              |
| SILVERBROOK, KIA (69)                                                                                          | ~      |              | Application Number:                                                                                                    | 205/CHE/2012                                                                                                    | Order now                    |
| CREL, HOMAS (37)<br>SAADY, MOURAD (30)                                                                         |        |              | Applicants:                                                                                                    | JAWAHARLAL NEHRU CENTRE FOR ADVANCED SCIENTIFIC RESEARCH                                                                                                    |                              |
| AICHE, PHILIPPE (30)                                                                                           |        |              | Inventors:                                                                                                    | KULKARNI, GIRIDHAR U, GUPTA , RITU, SAGADE, ABHAY A.                                                                                                    |                              |
| IAIN, GIRISH KUMAR (29)                                                                                        | ~      |              |                                                                                                    | 📩 Legal Status                                                                                                    |                              |
| C12Q 1/68 (311)<br>A61K (235)<br>A61K 9/00 (186)<br>A61K 39/395 (181)<br>A61K 31/00 (155)<br>C720 474/04 (142) |        |              | and and photo detector.<br>embodiment, the hydrog<br>order diffracted beam in<br>due to PdHx formation. /<br>fabrication aspects of a | The nano-crystallised palladium gratings are used as sensors which espond sensitively upon exposure to the hydrogen (H2). In<br>gen sensing is based on monitoring the changes in the diffraction efficiency (DE) which is defined as the ratio of the first and the ze<br>itensities. The diffraction efficiency undergoes large and sudden changes as the nano-crystalline Pd grating becomes highly disore<br>An embodiment of the present disclosure also relates to producing nano-crystalline Pd diffraction gratings along with the design a<br>n indigenously built optical diffraction cell for H2 sensing. | an<br>eroth<br>rdered<br>and |
| 2501                                                                                                    | Retine | 2 🗆          | Title:                                                                                                    | AN ANTI MICROBIAL GLAZE COMPOSITION FOR CERAMIC TILES AND KINETIC COLLIDING BALL METHOD FOR PRODUCTION OF MAN<br>Particles                                                                                                    | 10                           |
|                                                                                                    |        |              | Application Number:                                                                                                    | 440/CHE/2012                                                                                                    | Order now                    |
|                                                                                                    |        |              | Applicants:                                                                                                    | BELL CERAMIC LTD                                                                                                    |                              |
|                                                                                                    |        |              | Inventors:                                                                                                    | C.S. MURTHY, AGARWAL, ANIL, KUMAR, T.V. KRISHNA, R. VINOTHAN                                                                                                    |                              |
|                                                                                                    |        |              |                                                                                                    | 🗻 Legal Status                                                                                                    |                              |
|                                                                                                    |        |              | The present invention is<br>method of glaze coating<br>comprising, 1) Fritted gl                                                      | s a ceramic glaze coating for achieving germ free antimicro<br>gembedded with multiple ingredients having antimicrobial<br>laze embedded with borates of calcium, magnesium, zinc e<br>Ovide antimicrobial activity at 0.3 to 0.7% dosage along with <b>Narrow the search IPC codes of ir</b>                                                                                                    | nterest                      |

Oxide Nano particles highly kinetic colliding balls and the inner surface of the wall, fine, dispersed particles. The mixture ratio of the grinding media and ZnO powder i

wet arinding and dried in the oven with temperature 100ŰC till it gets dried. This nowder has particle size distribution from 100nm to 500nm.

#### **QUICK SEARCH PAGE - ENGLISH**

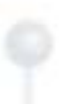

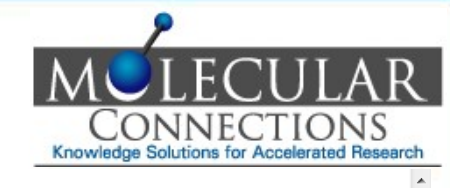

| English | 日末語      |
|---------|----------|
| English | LI 4Pall |

| Fitle:                     |      |    | (e.g detergent && liauid)          |                                |
|----------------------------|------|----|------------------------------------|--------------------------------|
|                            |      |    |                                    |                                |
| Abstract:                  |      |    | (e.g herbicides    pesticides)     |                                |
|                            |      |    |                                    |                                |
| Claims:                    |      |    | (e.g film    Mat    turf    layer) |                                |
|                            |      |    |                                    |                                |
| AC - Title, Abstract & Cla | iims |    | (e.g carbon    polymer )           |                                |
| locarintian                |      |    | //                                 |                                |
| езсприон.                  |      |    | (e.g nano && polymer)              |                                |
| Applicant(s):              |      |    | (e.g Department of Atomic Energy)  |                                |
|                            |      |    |                                    |                                |
| nventor(s):                |      |    | (e.g Baldev Raj)                   |                                |
|                            |      |    |                                    |                                |
| Date                       |      |    | (Enter date in YYYYMMDD format)    |                                |
| Filing Date:               | From | То |                                    |                                |
|                            |      |    |                                    |                                |
| Grant Date:                | From | То |                                    |                                |
|                            |      |    | Enter key-words in                 | different fields and conduct a |
| Publication Date:          | From | То | quick search                       |                                |
| Driority Dato:             | From | То |                                    |                                |
| Phoney Date.               |      |    |                                    |                                |
|                            |      |    |                                    |                                |
| Patent No                  |      |    | Syntax for 'AND': '8               | ،&'                            |
|                            |      |    | Syntax for 'OR' · 'II              | ,                              |
|                            |      |    |                                    |                                |

#### **QUICK SEARCH PAGE - JAPANESE**

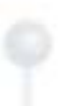

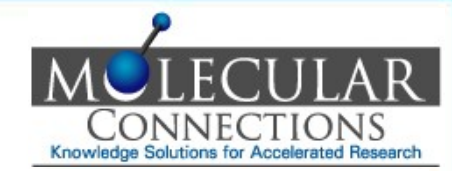

| 王明2024種:<br>                                                                                            |    | (人力例 detergent && liquid)<br>(人力例 herbicides    pesticides)<br>(人力例 film    Mat    turf    layer)<br>(人力例 film    Mat    turf    layer)<br>(人力例 nano && polymer)<br>(人力例 nano && polymer)<br>(人力例 nano && polymer)<br>(人力例 Department of Atomic Energy)<br>(人力例 Baldev Raj) |
|----------------------------------------------------------------------------------------------------|----|----------------------------------------------------------------------------------------------------|
| 要约:<br>喜求項:<br>諸求項:<br>発明の名称,要約&請求項:<br>明編書:<br>出願人:<br>2<br>発明者:<br>- 日付<br>- 日付                       |    | (人力例 herbicides    pesticides)<br>(入力例 film    Met    turf    layer)<br>(e.g carbon    polymer)<br>(人力例 nano && polymer)<br>(入力例 nano && polymer)<br>(入力例 Department of Atomic Energy)                                                                                      |
| 請求項:         発明の名称,要约&請求項:         現編書:         出願人:         2発明者:         日付         出願曰:         From |    | (人力例 film    Mat    turf    layer)<br>(e.g carbon    polymer)<br>(人力例 nano && polymer)<br>(人力例 nano && polymer)<br>(人力例 Department of Atomic Energy)                                                                                                    |
| 離 不相·<br>発明の名称,要约 & 諸求項:<br>現編書:<br>出願人:<br>発明者:<br>- 日付<br>出願曰:                                        |    | (入力型 IIIIII    IWat    IWT    IByer)<br>(e.g carbon    polymer)<br>(入力例 nano && polymer)<br>(入力例 Department of Atomic Energy)<br>(入力例 Baldev Raj)                                                                                                    |
| 発明の名称,要約&諸求項:<br>明編書:<br>出願人:<br>2発明者:<br>- 日付                                                          |    | (e.g carbon    polymer )<br>(入力例 nano && polymer)<br>(入力例 Department of Atomic Energy)<br>(入力例 Baldev Raj)                                                                                                    |
| 明編書:<br>出願人:<br>登明者:<br>一日付<br>出願曰: From                                                                |    | A<br>(入力例 nano && polymer)<br>(入力例 Department of Atomic Energy)<br>(入力例 Baldev Raj)                                                                                                    |
| <b>出願人:</b> 発明者: 日付 出願曰: From ::                                                                        |    | )<br>(入力例 Department of Atomic Energy)<br>)<br>(入力例 Baldev Raj)                                                                                                    |
| 出腺人:<br>発明者:<br>一日付 ————————————————————————————————————                                                |    | (入力例 Department of Atomic Energy)<br>(入力例 Baldev Raj)                                                                                                    |
| <b>発明者:</b><br>──日付 ──────────────────────────────────                                                  |    | (入力例 Baldev Raj)                                                                                                    |
| - 日付                                                                                                    |    | //                                                                                                    |
| - 日11<br>出願日: From 1                                                                                    |    | 目付(YYYYMMDD形式)                                                                                                    |
|                                                                                                    | To |                                                                                                    |
|                                                                                                    |    |                                                                                                    |
| 登録日: From T                                                                                             | То |                                                                                                    |
| 사면다· From                                                                                               | To | Enter key-words in different fields and conduct a                                                                                                    |
|                                                                                                    |    |                                                                                                    |
| 優先日: From T                                                                                             | То |                                                                                                    |
|                                                                                                    |    |                                                                                                    |
| 特許쯉号                                                                                                    |    | Syntax for 'AND': '&&'                                                                                                    |

#### **RESULT DISPLAY PAGE**

```
Knowledge Solutions for Accelerated Research
 11-
        VALUE ADDED INDIAN PATENT DATABASE
                                                                                                                                                                  Search for Title, Abstract, Applicant, Inventor etc.
                                                                                                                                                                                                                 0
Welcome premium@molecularconnections.com
                                                                                                                                                                                                                                     Logout
                                               Refine
Reset
                                                                  View Results
                                                                                 SnapView My MCPaIRS
                  Filter By Filing Years
                                                                                                                                                                                                                         2 3 4 5 >>
   2007 (2905)
                                                                       Result of searching: (nano*)
   2010 (2848)
                                                                       about 21700 records
   2008 (2716)
                                                                       Showing page 1 of 2170 save
                                                                                                                                                                                                                                EXPORT -
   2009 (2588)
   2006 (2524)
   2005 (2020)
                                                                      Select All
                   Filter By Inventors
                                                                      1
                                                                                   Title:
                                                                                                            A SYSTEM AND A METHOD TO DETECT HYDROGEN LEAKAGE USING NANO -CRYSTALLISED PALLADIUM GRATINGS
   SILVERBROOK, KIA (69)
                                                                                                            205/CHE/2012
                                                                                   Application Number:
                                                                                                                                                                                                                                  Order now
   ECKEL, THOMAS (37)
                                                                                   Applicants:
                                                                                                            JAWAHARLAL NEHRU CENTRE FOR ADVANCED SCIENTIFIC RESEARCH
   SAADY, MOURAD (30)
   YAICHE, PHILIPPE (30)
                                                                                                            KULKARNI, GIRIDHAR U, GUPTA, RITU, SAGADE, ABHAY A.
                                                                                   Inventors:
   JAIN, GIRISH KUMAR (29)
                                                                                                             📩 Legal Status
  LOCHEAD ALISTAR (00)
                     Filter By IPCC
                                                                                   Embodiments of the present disclosure relate to a system and method to detect hydrogen leakage. The system uses a fluid sensing apparatus, a light source
   C12Q 1/68 (311)
                                                                                   and and photo detector. The nano-crystallised palladium gratings are used as sensors which espond sensitively upon exposure to the hydrogen (H2). In an
   A61K (235)
                                                                                   embodiment, the hydrogen sensing is based on monitoring the changes in the diffraction efficiency (DE) which is defined as the ratio of the first and the zeroth
   A61K 9/00 (186)
                                                                                   order diffracted beam intensities. The diffraction efficiency undergoes large and sudden changes as the nano-crystalline Pd grating becomes highly disordered
   A61K 39/395 (181)
                                                                                   due to PdHx formation. An embodiment of the present disclosure also relates to producing nano-crystalline Pd diffraction gratings along with the design and
   A61K 31/00 (155)
                                                                                   fabrication aspects of an indigenously built optical diffraction cell for H2 sensing.
  0070 474 604 (4.4.2)
 Reset
                                                Refine
                                                                      2
                                                                                   Title:
                                                                                                            AN ANTI MICROBIAL GLAZE COMPOSITION FOR CERAMIC TILES AND KINETIC COLLIDING BALL METHOD FOR PRODUCTION OF NANO
                                                                                                            PARTICLES
                                                                                                            440/CHE/2012
                                                                                   Application Number:
                                                                                                                                                                                                                                  Order now
                                                                                   Applicants:
                                                                                                            BELL CERAMIC LTD
                                                                                                            C.S. MURTHY, AGARWAL, ANIL, KUMAR, T.V. KRISHNA, R. VINOTHAN
                                                                                   Inventors:
                                                                                                             🛓 Legal Status
                                                                                   The present invention is a ceramic glaze coating for achieving germ free antimicrobial activity
                                                                                   method of glaze coating embedded with multiple ingredients having antimicrobial activity of
                                                                                                                                                                           Result Display page with query details
                                                                                   comprising, 1) Fritted glaze embedded with borates of calcium, magnesium, zinc etc. 2) Ant
                                                                                   treatment of Nano Zinc Oxide antimicrobial activity at 0.3 to 0.7% dosage along with the glaz
                                                                                   Oxide Nano particles highly kinetic colliding balls and the inner surface of the wall, which ca
```

fine, dispersed particles. The mixture ratio of the grinding media and ZnO powder is around 10:1 by weight percentage. This material is ground for 24hours by wet arinding and dried in the oven with temperature 100ŰC till it gets dried. This nowder has particle size distribution from 100nm to 500nm

v

ONNECTIO

#### TO VIEW FULL TEXT

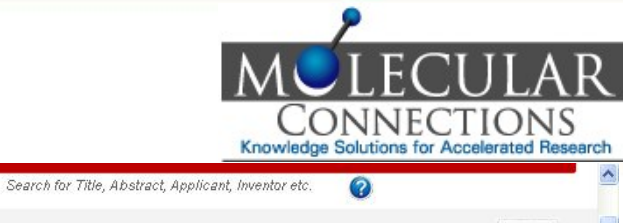

| Filter By Filing Years         20007 (2905)       2010 (2848)         2010 (2848)       2008 (2716)         2008 (2716)       2009 (2588)         2006 (2524)       2006 (2524)         2006 (2524)       2006 (2524)         2006 (2524)       2006 (2524)         2006 (2524)       2006 (2524)         2006 (2524)       2006 (2524)         2006 (2524)       2006 (2524)         2006 (2524)       2006 (2524)         2006 (2524)       2006 (2524)         2006 (2524)       2006 (2524)         2006 (2524)       2006 (2524)         2006 (2524)       2006 (2524)         2006 (2524)       2006 (260)         SIL-VERBROOK, KIA (69)       Eckel, THOMAS (37)         SAADY, MOURAD (30)       YAICHE, PHILIPPE (30)         YAICHE, PHILIPPE (30)       YAICHE, PHILIPPE (30)         JAIN, GIRISH KUMAR (29)       Eckel, ADAUSTAIR (200         Eckel ADAUSTAIR (200       Eckel ADAUSTAIR (200         Eckel ADAUSTAIR (255)       Abili (200         Abili (200       Eckel ADAUSTAIR (200         Abili (200       Eckel ADAUSTAIR (200         Abili (200       Eckel ADAUSTAIR (200         Abili (200       Eckel ADAUSTAIR (200 </th <th>View Results SnapView<br/>Result of searching:<br/>about 21700 record<br/>Showing page 1 of 21<br/>Select All<br/>1 Title:<br/>Application<br/>Inventors</th> <th>My MCPaIRS<br/>(nano*)<br/>rds<br/>(70[save<br/>on Number 20<br/>ts: JA<br/>s: KL</th> | View Results SnapView<br>Result of searching:<br>about 21700 record<br>Showing page 1 of 21<br>Select All<br>1 Title:<br>Application<br>Inventors | My MCPaIRS<br>(nano*)<br>rds<br>(70[save<br>on Number 20<br>ts: JA<br>s: KL |
|----------------------------------------------------------------------------------------------------|----------------------------------------------------------------------------------------------------|-----------------------------------------------------------------------------|
| Filter By Filing Years         2007 (2905)       2010 (2848)         2008 (2716)       2009 (2568)         2006 (2524)       2006 (2524)         2006 (2524)       2006 (2524)         2006 (2524)       2006 (2524)         2006 (2524)       2006 (2524)         2006 (2524)       2006 (2524)         2006 (2524)       2006 (2524)         2006 (2524)       2006 (2524)         2006 (2524)       2006 (2524)         2006 (2524)       2006 (2524)         2006 (2524)       2006 (2524)         2006 (2524)       2006 (2524)         2006 (2524)       2006 (2524)         2006 (2524)       2006 (2524)         2006 (2524)       2006 (2524)         2006 (2524)       2006 (2524)         2007 (2000)       Filter By Inventors         SLADY, MOURAD (30)       YAICHE, PHILIPPE (30)         YAICHE, PHILIPPE (30)       Filter By IPCC         Filter By IPCC         C12Q 1/68 (311)       A61K (235)         A61K 900 (186)       2005 (101)                                                                                                    | Result of searching:<br>about 21700 record<br>Showing page 1 of 21<br>Select All<br>1 Title:<br>Application<br>Inventors                          | (nano*)<br>rds<br>(70[save)<br>A s<br>ton Number: 20<br>ts: JA<br>s: KL     |
| 2007 (2905)         2010 (2848)         2008 (2716)         2009 (2588)         2006 (2524)         2006 (2524)         2006 (2524)         2006 (2524)         2006 (2524)         2006 (2524)         2006 (2524)         2006 (2524)         2006 (2524)         2007 (2005)         Filter By Inventors         SLVERBROOK, KIA (69)         ECKEL, THOMAS (37)         SAADY, MOURAD (30)         YAICHE, PHILIPPE (30)         JAIN, GRISH KUMAR (29)         LOCHEAD AUSTAIL (20)         Filter By IPCC         C12Q 1/68 (311)         A61K (235)         A61K 900 (186)                                                                                                    | Result of searching:<br>about 21700 record<br>Showing page 1 of 21<br>Select All<br>1 Title:<br>Application<br>Inventors                          | (nano*)<br>rds<br>170[save<br>an Number 20<br>ts: JA<br>s: KL               |
| 2010 (2848)<br>2008 (2716)<br>2009 (2588)<br>2006 (2524)<br>SILVERBROOK, KIA (69)<br>ECKEL, THOMAS (37)<br>SAADY, MOURAD (30)<br>YAICHE, PHILIPPE (30)<br>JAIN, GRISH KUMAR (29)<br>LOCHEAD AUSTAIR (29)<br>Filter By IPCC<br>C12Q 1/68 (311)<br>A61K (235)<br>A61K 900 (186)                                                                                                    | about 21700 reco<br>showing page 1 of 21<br>Select All<br>1 Title:<br>Applicati<br>Inventors                                                      | in Number 20<br>ts: JA<br>s: KL                                             |
| 2008 (2716)         2009 (2568)         2006 (2524)         2005 (2524)         2005 (2524)         2005 (2524)         2005 (2524)         2005 (2524)         2005 (2524)         2005 (2524)         2005 (2524)         2005 (2524)         2005 (2524)         2005 (2524)         2005 (2524)         2005 (2524)         2005 (2524)         2005 (2524)         SILVERBROOK, KIA (69)         ECKEL, THOMAS (37)         SAADY, MOURAD (30)         YAICHE, PHILIPPE (30)         JAN, GRISH KUMAR (29)         LOCHEAD AUSTAIR (20)         Filter By IPCC         C12Q 1/68 (311)         A61K (235)         A61K 900 (186)                                                                                                    | Showing page 1 of 21                                                                                                    | ion Number 20<br>ts: JA<br>s: KL                                            |
| 2009 (2588)         2006 (2524)         2006 (2524)         2006 (2524)         2006 (2524)         2006 (2524)         2006 (2524)         2006 (2524)         2006 (2524)         2006 (2524)         Eckel, 5000         Eckel, 7H0MAS (37)         SAADY, MOURAD (30)         YALCHE, PHILIPPE (30)         JAIN, GRISH KUMAR (29)         LOCHEAD, AUSTAIR (30)         Filter By IPCC         C120 1/68 (311)         A61K 9/00 (186)         A01K 9/00 (186)                                                                                                    | Select All<br>Select All<br>1 Title:<br>Applicant<br>Inventors                                                                                    | As<br>ion Number 20<br>ts: JA<br>s: KL                                      |
| 2006 (2524)         2006 (2524)         2007 (2000)         Filter By Inventors         SILVERBROOK, KIA (69)         ECKEL, THOMAS (37)         SAADY, MOURAD (30)         YAICHE, PHILIPPE (30)         JAIN, GRISH KUMAR (29)         LOCHEAD AUSTAIR (00)         Filter By IPCC         C12Q 1/68 (311)         A61K 9000 (186)         2000 (186)                                                                                                    | Select All<br>1 Title:<br>Application<br>Applicant<br>Inventors                                                                                   | A S<br>ion Num 20<br>ts: JA<br>s: KU                                        |
| Doop:         Cooperation           Filter By Inventors         SILVERBROOK, KIA (69)           ECKEL, THOMAS (37)         SAADY, MOURAD (30)           YAICHE, PHILIPPE (30)         JAIN, GRISH KUMAR (29)           LOCKEAD, ALISTAR (20)         Filter By IPCC           C12Q 1/68 (311)         A61K (235)           A61K 9000 (186)         SILVER (20)                                                                                                    | Select All    Select All                                                                                                    | A Stoon Numbers 20<br>ts: JA<br>s: KL                                       |
| Filter By Inventors           SILVERBROOK, KIA (69)           ECKEL, THOMAS (37)           SAADY, MOURAD (30)           YAICHE, PHILIPPE (30)           JAIN, GRISH KUMAR (29)           Filter By IPCC           C12Q 1/68 (311)           A61K (235)           A61K 9000 (186)                                                                                                    | 1 🗌 Title:<br>Application<br>Applicant<br>Inventors                                                                                               | A s<br>ion Number 20<br>its: JA<br>s: KU                                    |
| SILVERBROOK, KIA (69)           ECKEL, THOMAS (37)           SAADY, MOURAD (30)           YAICHE, PHILIPPE (30)           JAIN, GIRSH KUMAR (29)           LOCHEAD, AUSTAIR (30)           Filter By IPCC           C120 1/68 (311)           A61K (235)           A61K 900 (186)                                                                                                    | Applicant<br>Inventors                                                                                                    | ion Numt ex 20<br>ts: JA<br>s: KU                                           |
| SLAVERBROOK, KIA (69)           ECKEL, THOMAS (37)           SAADY, MOURAD (30)           YAICHE, PHILIPPE (30)           JAIN, GRISH KUMAR (29)           LOCHEAD ALISTAIR (30)           Filter By IPCC           C120 1/88 (311)           A61K (235)           A61K 900 (186)                                                                                                    | Applicati<br>Applicant<br>Inventors                                                                                                    | ion Num <mark>ber 20</mark><br>ts: JA<br>s: KU                              |
| ECKEL, THOMAS (37)           SAADY, MOURAD (30)           YAICHE, PHILIPPE (30)           JAIN, GRISH KUMAR (29)           Filter By IPCC           C12Q 1/68 (311)           A61K (235)           A61K 900 (188)                                                                                                    | Applicant                                                                                                    | ts: JA<br>5: KU                                                             |
| SAADY, MOURAD (30)           YAICHE, PHILIPPE (30)           JAIN, GRISH KUMAR (29)           Filter By IPCC           C12Q 1/68 (311)           A61K (235)           A61K 9000 (186)                                                                                                    | Inventors                                                                                                    | s: Kl                                                                       |
| YAICHE, PHILIPPE (30)           JAIN, GIRISH KUMAR (29)           Filter By IPCC           C12Q 1/68 (311)           A61K (235)           A61K 9800 (186)           A61K 9800 (186)                                                                                                    | Inventors                                                                                                    | s: Ku                                                                       |
| JAIN, GRISH KUMAR (29)           Filter By IPCC           C12Q 1/68 (311)           A61K (235)           A61K 9000 (186)                                                                                                    |                                                                                                    | -                                                                           |
| Filter By IPCC C12G 1/68 (311) A61K (235) A61K 9/00 (186) C12G 1/68                                                                                                    | 2                                                                                                    |                                                                             |
| Filter By IPCC                                                                                                    |                                                                                                    |                                                                             |
| C12Q 1/68 (311)<br>A61K (235)<br>A61K 9/00 (186)                                                                                                    | Embodim                                                                                                    | ments of the present (                                                      |
| A61K (235)<br>A61K 900 (186)                                                                                                    | and and                                                                                                    | photo detector. The r                                                       |
| A61K 9/00 (186)                                                                                                    | embodim                                                                                                    | nent, the hydrogen se                                                       |
|                                                                                                    | order diffi                                                                                                    | fracted heam intensit                                                       |
| A61K 39/395 (101)                                                                                                    | due to Pr                                                                                                    | Hy formation An em                                                          |
| A61K 31/00 (155)                                                                                                    | fabricatio                                                                                                    | an accorde of an india                                                      |
| 0070 474.04 (142)                                                                                                    | labricatio                                                                                                    | on aspects of an indig                                                      |
| Reset                                                                                                    | ]                                                                                                    |                                                                             |
|                                                                                                    | -                                                                                                    |                                                                             |
|                                                                                                    | 2 🗌 Title:                                                                                                    | AN                                                                          |
|                                                                                                    |                                                                                                    | PA                                                                          |

| ults           | SnapView My MCPaIRS                                                                                         |                                                                                                    |                     |
|----------------|----------------------------------------------------------------------------------------------------|----------------------------------------------------------------------------------------------------|---------------------|
|                |                                                                                                    | 2 3 4                                                                                                    | 5 >                 |
| t of s<br>t 21 | searching: (nano*)<br>700 records                                                                           |                                                                                                    |                     |
| ngp            |                                                                                                    | EXF                                                                                                    | PORT                |
| ect            | All                                                                                                    |                                                                                                    |                     |
|                | Title:                                                                                                    | A SYSTEM AND A METHOD TO DETECT HYDROGEN LEAKAGE USING WANO -CRYSTALLISED PALLADIUM GRATINGS                                                                                                    |                     |
|                | Applicants:                                                                                                 |                                                                                                    | )rder i             |
|                | Applicants.                                                                                                 |                                                                                                    |                     |
|                | inventors.                                                                                                  |                                                                                                    |                     |
|                | embodiment, the hydrog<br>order diffracted beam in<br>due to PdHx formation. /<br>fabrication aspects of ar | rine nearer crystallised paradium gradings are used as sensors which espond sensitively upon exposure to the hydrogen (H2). In an<br>gen sensing is based on monitoring the changes in the diffraction efficiency (DE) which is defined as the ratio of the first and the zer-<br>tensities. The diffraction efficiency undergoes large and sudden changes as the nano-crystalline Pd grating becomes highly disord<br>An embodiment of the present disclosure also relates to producing nano-crystalline Pd diffraction gratings along with the design an<br>in indigenously built optical diffraction cell for H2 sensing. | roth<br>Iered<br>Id |
|                | Title:                                                                                                    | AN ANTI MICROBIAL GLAZE COMPOSITION FOR CERAMIC TILES AND KINETIC COLLIDING BALL METHOD FOR PRODUCTION OF <b>NANO</b><br>PARTICLES                                                                                                    | l                   |
|                | Application Number:                                                                                         | 440/CHE/2012                                                                                                    | )rder               |
|                | Applicants:                                                                                                 | BELL CERAMIC LTD                                                                                                    |                     |
|                |                                                                                                    |                                                                                                    |                     |
|                | Inventors:                                                                                                  | C.S. MORTHY, AGARVVAL, ANIL, KUMAR, T.V. KRISHNA, R. VINOTHAN                                                                                                    |                     |

method of glaze coating embedded with multiple ingredients having antimicro comprising, 1) Fritted glaze embedded with borates of calcium, magnesium, a treatment of <u>Nano</u> Zinc Oxide antimicrobial activity at 0.3 to 0.7% dosage along Oxide <u>Nano</u> particles highly kinetic colliding balls and the inner surface of the fine, dispersed particles. The mixture ratio of the grinding media and ZnO pow

Click on the title to load the full text page

wet arinding and dried in the oven with temperature 100Å\*C till it gets dried. This nowder has narticle size distribution from 100nm to 500nm.

v

| FUI  | I TFX | GF |
|------|-------|----|
| I UL |       |    |

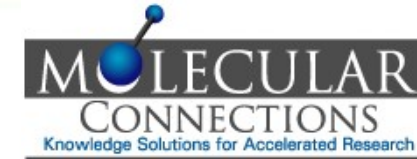

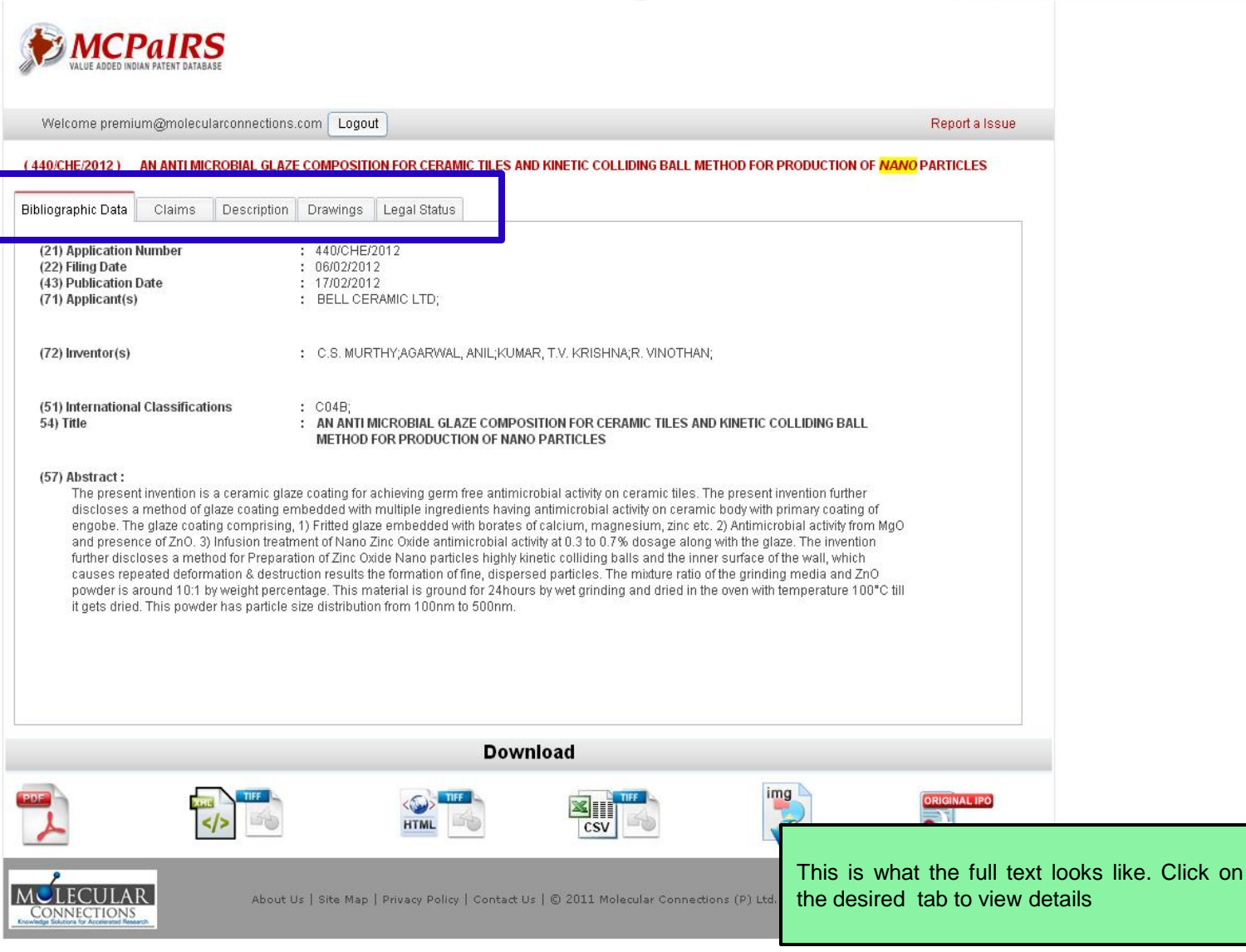

FOR ACCELERATED RESEARCH

### **DOWNLOADING DETAILS**

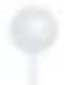

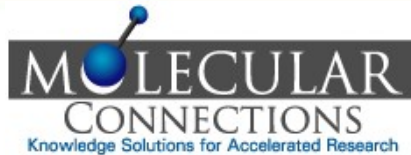

| <image/> Vertice Note: Note: No |                                                                                                    | Kilowieuge     |
|----------------------------------------------------------------------------------------------------|----------------------------------------------------------------------------------------------------|----------------|
| Wetcome memory generation control to the state of the state of th         | VALUE ADDED INDIAN PATENT DATABASE                                                                                                    |                |
| ANALYSE       ANALYSECONDOUCTION FOR CERMINAL LES AND KINETIC COLLEDING BALL METHOD FOR PRODUCTION OF MANOO PARTICLES         Bibliographic Data       Caims       Description       Drawings       Legal Status         Cilliographic Data       Caims       Description       Drawings       Legal Status         Cilliographic Data       Caims       Description       Drawings       Legal Status         Cilliographic Data       Caims       Description       Description         Cilliographic Data       Caims       Description       Description         Cilliographic Data       Caims       Caims       Description         Cilliographic Data       Caims       Caims       Description         Cilliographic Data       Caims       Caims       Description         Cilliographic Data       Caims       Caims       Description         Cilliographic Data       Caims       Caims       Description       Description         Cilliographic Data       Caims       Caims       Description       Description         Cilliographic Data       Caims       Caims       Description       Description       Description         Cilliographic Data       Caims       Caims       Description       Description       Description         C                                                                                                    | Welcome premium@molecularconnections.com Logout                                                                                                    | Report a Issue |
| Download         Image: Second second secon                                   | 440/CHE/2012)       AN ANTI MICROBIAL GLAZE COMPOSITION FOR CERAMIC TILES AND KINETIC COLLIDING BALL METHOD FOR PRODUCTION OF NANO         ibiliographic Data       Claims       Description       Drawings       Legal Status         (21) Application Number       : 440/CHE/2012 | ownload opti   |
| About Us   Site Map   Privacy Policy   Contact Us   © 2011 Molecular Connections (P) Ltd. All rights reserved.                                                                                                    | Download                                                                                                    |                |
| About Us   Site Map   Privacy Policy   Contact Us   © 2011 Molecular Connections (P) Ltd. All rights reserved.                                                                                                    |                                                                                                    | ORIGINAL IPO   |
|                                                                                                    | About Us   Site Map   Privacy Policy   Contact Us   © 2011 Molecular Connections (P) Ltd. All rights reserved.                                                                                                    |                |

nano\* CPAIRS Search for Title, Abstract, Applicant, Inventor etc. Welcome premium@molecularconnections.com Refine SnapView My MCPaIRS View Results Filter By Filing Years Result of searching: (nano\*) about 21700 records Showing page 1 of 2170 save Select All Filter By Inventors 1 Title: A SYSTEM AND A METHOD TO DETECT HYDROGEN LEAKAGE USING WANG -CRYSTALLISED PALLADIUM GRATINGS SILVERBROOK, KIA (69) **Application Number:** 205/CHE/2012 JAWAHARLAL NEHRU CENTRE FOR ADVANCED SCIENTIFIC RESEARCH Applicants: KULKARNI, GIRIDHAR U, GUPTA, RITU, SAGADE, ABHAY A. Inventors: JAIN, GIRISH KUMAR (29) 📩 Legal Status LOCHERD ALISTAR (200 Filter By IPCC Embodiments of the present disclosure relate to a system and method to detect hydrogen leakage. The system uses a fluid sensing apparatus, a light source and and photo detector. The nano-crystallised palladium gratings are used as sensors which espond sensitively upon exposure to the hydrogen (H2). In an embodiment, the hydrogen sensing is based on monitoring the changes in the diffraction efficiency (DE) which is defined as the ratio of the first and the zeroth order diffracted beam intensities. The diffraction efficiency undergoes large and sudden changes as the nano-crystalline Pd grating becomes highly disordered due to PdHx formation. An embodiment of the present disclosure also relates to producing nano-crystalline Pd diffraction gratings along with the design and fabrication aspects of an indigenously built optical diffraction cell for H2 sensing. Refine 2 Title: AN ANTI MICROBIAL GLAZE COMPOSITION FOR CERAMIC TILES AND KINETIC COLLIDING BALL METHOD FOR PRODUCTION OF NANO PARTICLES 440/CHE/2012 Application Number: BELL CERAMIC LTD Applicants: Inventors: C.S. MURTHY, AGARWAL, ANIL, KUMAR, T.V. KRISHNA, R. VINOTHAN 📩 Legal Status Click on the export button to export the selected The present invention is a ceramic glaze coating for achieving germ free result in desired format. method of glaze coating embedded with multiple ingredients having antir

#### comprising, 1) Fritted glaze embedded with borates of calcium, magnes

treatment of Nano Zinc Oxide antimicrobial activity at 0.3 to 0.7% dosage along with the glaze. The invention further discloses a method for Preparation of Zinc

Reset

2007 (2905)

2010 (2848)

2008 (2716)

2009 (2588) 2006 (2524)

2005 (2020)

ECKEL, THOMAS (37)

SAADY, MOURAD (30) YAICHE, PHILIPPE (30)

C12Q 1/68 (311)

A61K 9/00 (186)

A61K 39/395 (181)

A61K 31/00 (155)

COTD 474 /04 (442)

Reset

19

A61K (235)

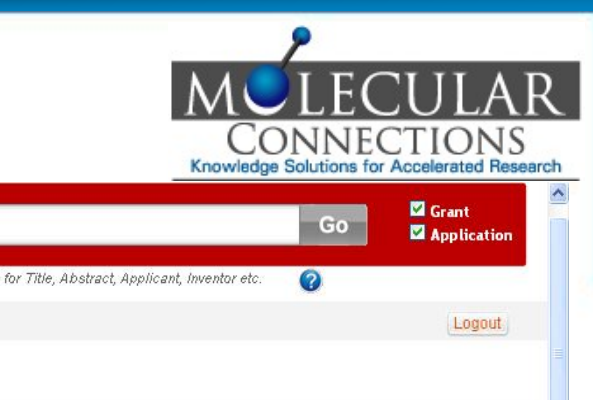

2 3 4 5 >>

EXPORT -

Order now

Order now

v

CSV

HTML

#### **TO SAVE AND ALERT A QUERY**

VALUE ADDED INDIAN PATENT DATABASE

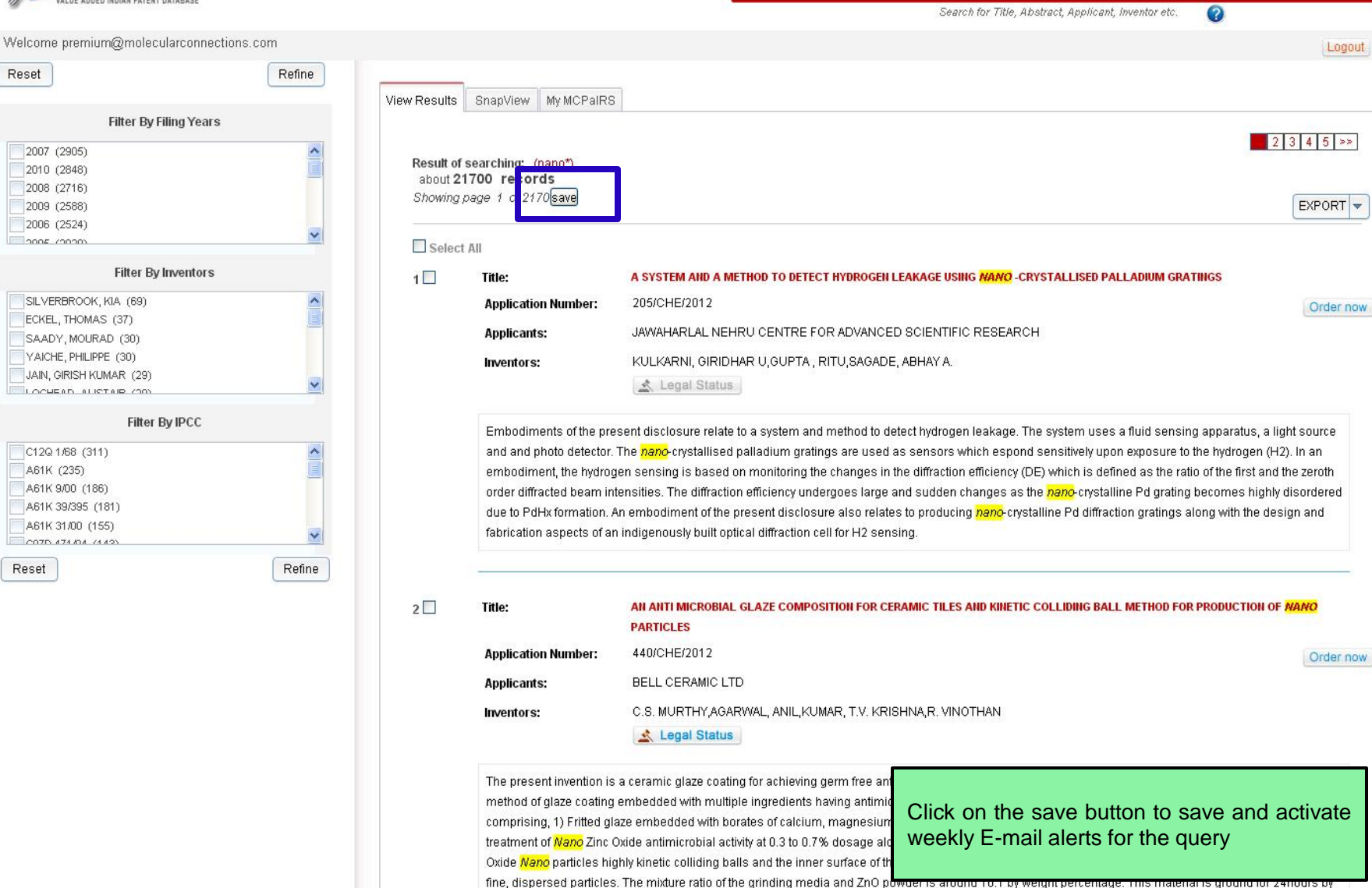

wet orinding and dried in the oven with temperature 100ŰC till it gets dried. This powder has particle size distribution from 100pm to 500pm

v

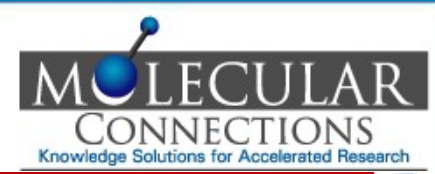

| AVE AND ALERT                                                                                                    | A QUERY                                                                                                    |                                                                                                    |                                                                                                    | CONNECTIONS<br>Knowledge Solutions for Accelerated Resea                                                                                                    |
|----------------------------------------------------------------------------------------------------|----------------------------------------------------------------------------------------------------|----------------------------------------------------------------------------------------------------|----------------------------------------------------------------------------------------------------|----------------------------------------------------------------------------------------------------|
|                                                                                                    | Home About us FAC                                                                                                    | D Features Advanced Search                                                                                                    | Help Contact Us                                                                                                    |                                                                                                    |
| VALUE ADDED INDIAN PATENT DATABASE                                                                                               |                                                                                                    | nano*                                                                                                    | Search for Title Abstract Anol                                                                                                    | Go Application                                                                                                    |
| elcome premium@molecularconnections.com                                                                                          |                                                                                                    |                                                                                                    |                                                                                                    | Levent                                                                                                    |
| eset                                                                                                    | B Nam Davith Counter Marcola                                                                                                    | -                                                                                                    |                                                                                                    | Logour                                                                                                    |
| Filter By Filing Years                                                                                                    | View Results ShapView My MCPal                                                                                                    | RS                                                                                                    |                                                                                                    |                                                                                                    |
| 2007 (2905)<br>2010 (2848)<br>2008 (2716)<br>2009 (2588)<br>2006 (2524)                                                          | Result of searching: (nano*) about 21700 records Showing page 1 of 2170[save                                                        |                                                                                                    |                                                                                                    | 2 3 4 5 >><br>EXPORT -                                                                                                    |
| Filter By Inventors                                                                                                    | Title:                                                                                                    | lert 33                                                                                                    | AKAGE USING NANO -CRYSTALLISE                                                                                                    | D PALLADIUM GRATINGS                                                                                                    |
| SILVERBROOK, KIA (69)<br>ECKEL, THOMAS (37)<br>SAADY, MOURAD (30)<br>YAICHE, PHILIPPE (30)<br>JAIN, GIRISH KUMAR (29)            | Application (* Ouen<br>Applicants: Alert<br>Inventors: Email                                                                        | V Name nano2k12<br>ADVANCED :<br>premium@molecularconnection                                                                                                    | BCIENTIFIC RESEARCH<br>IBHAY A.                                                                                                    | Order now                                                                                                    |
| Filter By IPCC<br>C12Q 1/68 (311)<br>A61K (235)<br>A61K 9000 (186)<br>A61K 39/395 (181)<br>A61K 31/00 (155)<br>C07D A74/04 (442) | Embodiment<br>and and photo detect<br>embodiment, the hyd<br>order diffracted beam<br>due to PdHx formatio<br>fabrication aspects o | Save ethod to dete<br>tor. The name exectation and adjum gratings are used as<br>lrogen sensing is based on monitoring the changes in the<br>n intensities. The diffraction efficiency undergoes large and<br>n. An embodiment of the present disclosure also relates t<br>f an indigenously built optical diffraction cell for H2 sensin | ct hydrogen leakage. The system i<br>sensors which espond sensitively<br>e diffraction efficiency (DE) which is<br>d sudden changes as the <u>nano</u> -cry<br>to producing <u>nano</u> -crystalline Pd di<br>g. | uses a fluid sensing apparatus, a light source<br>(upon exposure to the hydrogen (H2). In an<br>a defined as the ratio of the first and the zeroth<br>(stalline Pd grating becomes highly disordered)<br>ffraction gratings along with the design and |
| Refit                                                                                                    | 2 Title:                                                                                                    | AN ANTI MICROBIAL GLAZE COMPOSITION FOR CERA<br>PARTICLES                                                                                                    | MIC TILES AND KINETIC COLLIDING                                                                                                    | BALL METHOD FOR PRODUCTION OF MANO                                                                                                    |
|                                                                                                    | Application Number:<br>Applicants:<br>Inventors:                                                                                    | 440/CHE/2012<br>BELL CERAMIC LTD<br>C.S. MURTHY,AGARWAL, ANIL,KUMAR, T.V. KRI                                                                                                    | Query is saved an activated                                                                                                    | Order now                                                                                                    |
|                                                                                                    | The present invention method of plaze cost                                                                                          | n is a ceramic glaze coating for achieving germ free anomining embedded with multinle ingredients baving antimicrof                                                                                                    | icropial activity on ceramic tites. In<br>sial activity on ceramic hody with si                                                                                                    | e present invention numer discloses a<br>imany coating of engole. The glaze coating                                                                                                    |

| QUERY EDITOR                                                                                         |                                                     |                                                                                                    |                                                                                                    | MELECULAR<br>CONNECTIONS<br>Knowledge Solutions for Accelerated Research                                                                                                    |
|----------------------------------------------------------------------------------------------------|-----------------------------------------------------|----------------------------------------------------------------------------------------------------|----------------------------------------------------------------------------------------------------|----------------------------------------------------------------------------------------------------|
| Refine<br>Filter By Filing Years                                                                     | ViewResults<br>Result of s<br>about 51<br>Showing p | SnapView My MCPaIRS<br>earching: (protein AND S<br>09 records<br>age 1 of 511 Save                                                                                | EQ.Y) 🍺                                                                                                    | 1234                                                                                                    |
| Filter By Inventors  MORAWALA (31)  ERIE (28)  TOPHE (21) , ANA ISABEL (20)  UL (17)  Filter By IPCC | Select                                              | All<br>Title:<br>Application Number:<br>Applicants:<br>Inventors:                                                                                                 | M. ORYZAE POLYNUCLEOTIDE ASSOCIATED<br>398/DEL/2013<br>INDIAN COUNCIL OF AGRICULTURAL RE<br>RAY, SOHAM ; SHARMA, TILAK RAJ<br>Legal Status                                                                                                    | WITH BLAST RESISTANCE AND USES THEREOF<br>Order                                                                                                    |
| ) I) Refine                                                                                          |                                                     | The present invention re<br>to a blast disease. The j<br>transgenic plant increas<br>recombinant DNA expre<br>further provides transge<br>increased resistance to | elates to the identification, cloning and character<br>present invention provides Magnaporthe oryza<br>ses blast disease resistance in the transgenic<br>ssion cassette, DNA construct and recombina<br>nic plants, plant cell seed and progeny thereof<br>blast disease. | erization of AvrPi54 gene from Magnaporthe oryzae strain RML-29 that confers resista<br>e polynucleotide, wherein expression of said isolated polynucleotide sequence in a<br>plant compared to an untransformed plant. The present invention further provides<br>ant host cell comprising the Magnaporthe oryzae polynucleotide. The present inventio<br>f overexpressing the polynucleotide isolated from Magnaporthe oryzae exhibiting |
| 22                                                                                                   | 2                                                   | Title:<br>Application Number:<br>Applicants:<br>Inventors:<br>The present invention re<br>protein for its application                                             | A SMALL CHAPERONE<br>642/DEL/2013<br>INDIAN INSTITUTE OF TECHNOLOGY DEL<br>TOMAR, RACHANA ; KUNDU, BISHWAJIT<br>Legal Status<br>elates to a novel protein exhibiting chaperoning<br>in in preventing irreversible aggregation or incre-<br>still in inhibiting approach   | Click on the above icon to edit the expert/quick search query                                                                                                    |

### **QUERY EDITOR**

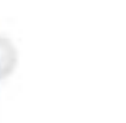

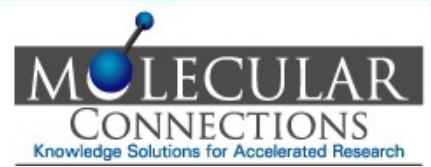

| Refine                                                                        |                                                                                                    |                                                                                                    |
|-------------------------------------------------------------------------------|----------------------------------------------------------------------------------------------------|----------------------------------------------------------------------------------------------------|
| By Filing Years                                                               | ViewResults SnapView My MCPaIRS                                                                                                    |                                                                                                    |
|                                                                               | Result of searching: (protein AND SEQ:Y)<br>about <b>5109 records</b><br>Showing page 1 of 511 save                                                                                                    |                                                                                                    |
| * By Inventors                                                                | Select All                                                                                                    |                                                                                                    |
| WALA (31)<br>28)<br>(21)<br>ISABEL (20)<br>7)<br>ilter By IPCC<br>E<br>Refine | 1       Title:       Edit Querv       ITH BLAST RESISTANCE A         Applica       Edit Query (protein AND SEQ:Y)       EARCH         Applica       Grant: Application: Application: EARCH       EARCH         Invento       Search       Earch         The present invention relates to the identification, cloning and characterization of AvrPi54 gene fir to a blast disease. The present invention provides Magnaporthe oryzae polynucleotide, wherein transgenic plant increases blast disease resistance in the transgenic plant compared to an untrivide recombinant DNA expression cassette, DNA construct and recombinant host cell comprising the further provides transgenic plants, plant cell seed and progeny thereof overexpressing the polynu increased resistance to blast disease. | Tom Magnaporthe oryzae strain RML-29 that confers resistant<br>expression of said isolated polynucleotide sequence in a<br>ransformed plant. The present invention further provides<br>e Magnaporthe oryzae polynucleotide. The present invention<br>ucleotide isolated from Magnaporthe oryzae exhibiting |
|                                                                               | 2     Title:     A SMALL CHAPERONE       Application Number:     642/DEL/2013       Applicants:     INDIAN INSTITUTE OF TECHNOLOGY DELHI                                                                                                    | Order n                                                                                                    |
|                                                                               | Inventors: TOMAR, RACHANA; KUNDU, BISHWAJIT                                                                                                    | e edited here                                                                                                    |
| 23                                                                            | protein for its application in preventing irreversible aggregation or increasing solution or protein                                                                                                    | samples that are susceptible to form inclusion boules. The                                                                                                    |

#### **TO ORDER FULL TEXT FROM IPO**

VALUE ADDED INDIAN PATENT DATABASE

Search for Title, Abstract, Applicant, Inventor etc. Welcome premium@molecularconnections.com Refine Reset View Results SnapView My MCPaIRS Filter By Filing Years 2007 (2905) Result of searching: (nano\*) 2010 (2848) about 21700 records 2008 (2716) Showing page 1 of 2170 save 2009 (2588) 2006 (2524) 2005 (2020) Select All Filter By Inventors 1 Title: A SYSTEM AND A METHOD TO DETECT HYDROGEN LEAKAGE USING NANO -CRYSTALLISED PALLADIUM GRATINGS SILVERBROOK, KIA (69) 205/CHE/2012 **Application Number:** ECKEL, THOMAS (37) Applicants: JAWAHARLAL NEHRU CENTRE FOR ADVANCED SCIENTIFIC RESEARCH SAADY, MOURAD (30) YAICHE, PHILIPPE (30) KULKARNI, GIRIDHAR U, GUPTA, RITU, SAGADE, ABHAY A. Inventors: JAIN, GIRISH KUMAR (29) 📩 Legal Status LOCHERD ALLETAR (00 Filter By IPCC Embodiments of the present disclosure relate to a system and method to detect hydrogen leakage. The system uses a fluid sensing apparatus, a light source C12Q 1/68 (311) and and photo detector. The nano-crystallised palladium gratings are used as sensors which espond sensitively upon exposure to the hydrogen (H2). In an A61K (235) embodiment, the hydrogen sensing is based on monitoring the changes in the diffraction efficiency (DE) which is defined as the ratio of the first and the zeroth A61K 9/00 (186) order diffracted beam intensities. The diffraction efficiency undergoes large and sudden changes as the *nano*-crystalline Pd grating becomes highly disordered A61K 39/395 (181) due to PdHx formation. An embodiment of the present disclosure also relates to producing nano-crystalline Pd diffraction gratings along with the design and A61K 31/00 (155) fabrication aspects of an indigenously built optical diffraction cell for H2 sensing. 0070 474 04 (4 49) Reset Refine 2 AN ANTI MICROBIAL GLAZE COMPOSITION FOR CERAMIC TILES AND KINETIC COLLIDING BALL METHOD FOR PRODUCTION OF NANO Title: PARTICLES 440/CHE/2012 Application Number: Applicants: BELL CERAMIC LTD C.S. MURTHY, AGARWAL, ANIL, KUMAR, T.V. KRISHNA, R. VINOTHAN Inventors:

📩 Legal Status

The present invention is a ceramic glaze coating for achieving germ free ar method of glaze coating embedded with multiple ingredients having antimin comprising, 1) Fritted glaze embedded with borates of calcium, magnesium treatment of Nano Zinc Oxide antimicrobial activity at 0.3 to 0.7% dosage al Oxide Nano particles highly kinetic colliding balls and the inner surface of the

Click on the above icon to order the original Full text from Indian Patent Office

fine, dispersed particles. The mixture ratio of the grinding media and ZnO power s around to to yweight percer wet arinding and dried in the oven with temperature 100ŰC till it gets dried. This nowder has particle size distribution from 100nm to 500nm

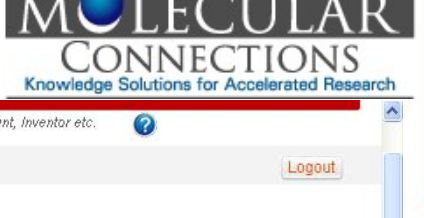

2 3 4 5 >>

EXPORT -

Order now

Order now

v

#### **REPORT AN ISSUE TO CUSTOMER CARE**

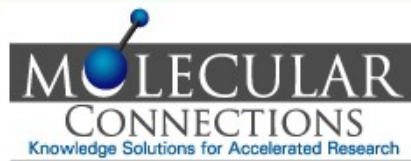

| VALUE ADDED INDIAN PATENT DATABASE                                                                                                    |                                                                                                    | _                                                                                                    |                     |
|----------------------------------------------------------------------------------------------------|----------------------------------------------------------------------------------------------------|----------------------------------------------------------------------------------------------------|---------------------|
| Welcome premium@molecularconnection                                                                                                    | is.com Logout                                                                                                    | Repo                                                                                                    | rt a Issue          |
| (440/CHE/2012) AN ANTI MICROBIAL GLA                                                                                                    | ZE COMPOSITION FOR CERAMIC TILES AND KINETIC COLLIDING BALL METH                                                                                                    | OD FOR PRODUCTION OF NANO PARTIC                                                                                                    | LES                 |
| Bibliographic Data Claims Descriptio                                                                                                    | n Drawings Legal Status                                                                                                    |                                                                                                    |                     |
| (21) Application Number<br>(22) Filing Date<br>(43) Publication Date<br>(71) Applicant(s)                                                                                                    | : 440/CHE/2012<br>: 06/02/2012<br>: 17/02/2012<br>: BELL CERAMIC LTD;                                                                                                    |                                                                                                    |                     |
| (72) Inventor(s)                                                                                                    | C.S. MURTHY;AGARWAL, ANIL;KUMAR, T.V. KRISHNA;R. VINOTHAN;                                                                                                    |                                                                                                    |                     |
| (51) International Classifications<br>54) Title                                                                                                    | : C04B;<br>: AN ANTI MICROBIAL GLAZE COMPOSITION FOR CERAMIC TILES AND K<br>METHOD FOR PRODUCTION OF NANO PARTICLES                                                                                                    | INETIC COLLIDING BALL                                                                                                    |                     |
| (57) Abstract :<br>The present invention is a ceramic gl<br>discloses a method of glaze coating<br>engobe. The glaze coating comprisir<br>and presence of ZnO. 3) infusion tree<br>further discloses a method for Prepa<br>causes repeated deformation & dest<br>powder is around 10:1 by weight per<br>it gets dried. This powder has particl | aze coating for achieving germ free antimicrobial activity on ceramic tiles. The<br>embedded with multiple ingredients having antimicrobial activity on ceramic b<br>g, 1) Fritted glaze embedded with borates of calcium, magnesium, zinc etc. 2)<br>trnent of Nano Zinc Oxide antimicrobial activity at 0.3 to 0.7% dosage along wi<br>ration of Zinc Oxide Nano particles highly kinetic colliding balls and the inner s<br>ruction results the formation of fine, dispersed particles. The mixture ratio of th<br>sentage. This material is ground for 24hours by wet grinding and dried in the o<br>e size distribution from 100nm to 500nm. | present invention further<br>ody with primary coating of<br>Antimicrobial activity from MgO<br>th the glaze. The invention<br>surface of the wall, which<br>ie grinding media and ZnO<br>wen with temperature 100°C till |                     |
|                                                                                                    | Download                                                                                                    |                                                                                                    |                     |
| 2027<br>                                                                                                    | HTML CSV                                                                                                    |                                                                                                    | L IPO               |
|                                                                                                    | : Us   Site Map   Privacy Policy   Contact Us   © 2011 Molecular Connection:                                                                                                    | Click on the above ico<br>customer care                                                                                                    | on to report to MCF |

FOR ACCELERATED RESEARCH

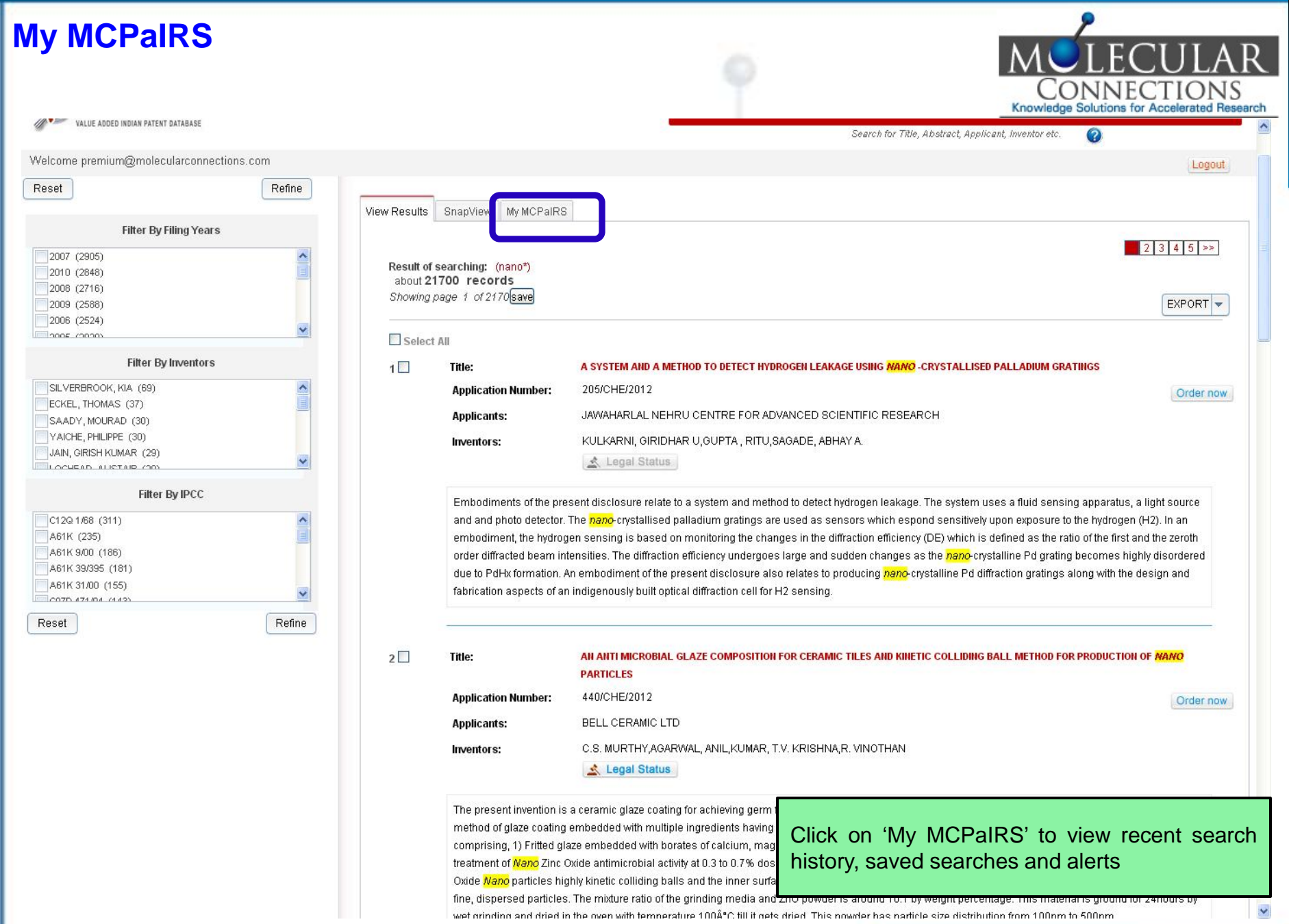

×

#### **MY RECENT SEARCHES**

Refine

| MCPaIRS                             |                                      | nano*      |                                           | Go |         |
|-------------------------------------|--------------------------------------|------------|-------------------------------------------|----|---------|
| VALUE ADDED INDIAN PATENT DATABASE  |                                      | Search for | Title, Abstract, Applicant, Inventor etc. | 0  |         |
| ne premium@molecularconnections.com |                                      |            |                                           |    | Logout  |
| Refine                              |                                      |            |                                           |    |         |
| Filter By Filing Years              | View Results SnapView Mv MCPaiRS     |            |                                           |    |         |
| (2905)                              | Recent Que y Saved Query Alert Query |            |                                           |    |         |
| (2716)                              | QUERY                                | RESULT     | ACCESS DATE                               |    |         |
| (2524)                              | (nano")                              | 21700      | 2012-10-18                                |    | Û       |
| CULUS                               | (PD:2010)                            | 33348      | 2012-10-18                                |    | Û       |
|                                     | (PA:239260)                          | 1          | 2012-10-18                                |    | Û       |
| , THOMAS (37)                       | (GD:2010)                            | 7707       | 2012-10-18                                |    | <b></b> |
| /, MOURAD (30)<br>E, PHILIPPE (30)  | (drugs AND (INV."LULLA, AMAR"))      | 119        | 2012-10-18                                |    | Û       |
| SIRISH KUMAR (29)                   | (drugs)                              | 45478      | 2012-10-18                                |    | Û       |
| Filter By IPCC                      | (drugs) AND TYPE:G                   | 8113       | 2012-10-18                                |    | Û       |
| <i>1</i> 68 (311)                   | ((PD:2010) AND TYPE:A)               | 33045      | 2012-10-18                                |    | Û       |
| (235) []                            | ((nano) AND (year:"2010"))           | 883        | 2012-10-18                                |    | 1       |
| 39/395 (181)<br>31/00 (155)         | (nano)                               | 6035       | 2012-10-18                                |    | Û       |
| 474.014 (4.49)                      |                                      |            |                                           |    |         |

Last 10 searches are displayed. Click on 'Saved Query' button to view all saved searches. Click on 'Alert Query' button to view all alerts.

Welcome Reset

A61K 3 C070.4

Reset

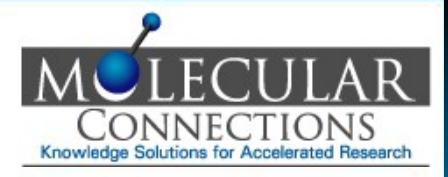

#### **MERGING OF SAVED SEARCHES**

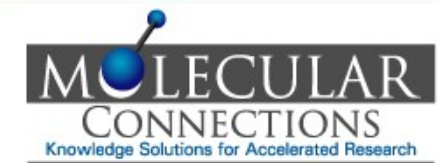

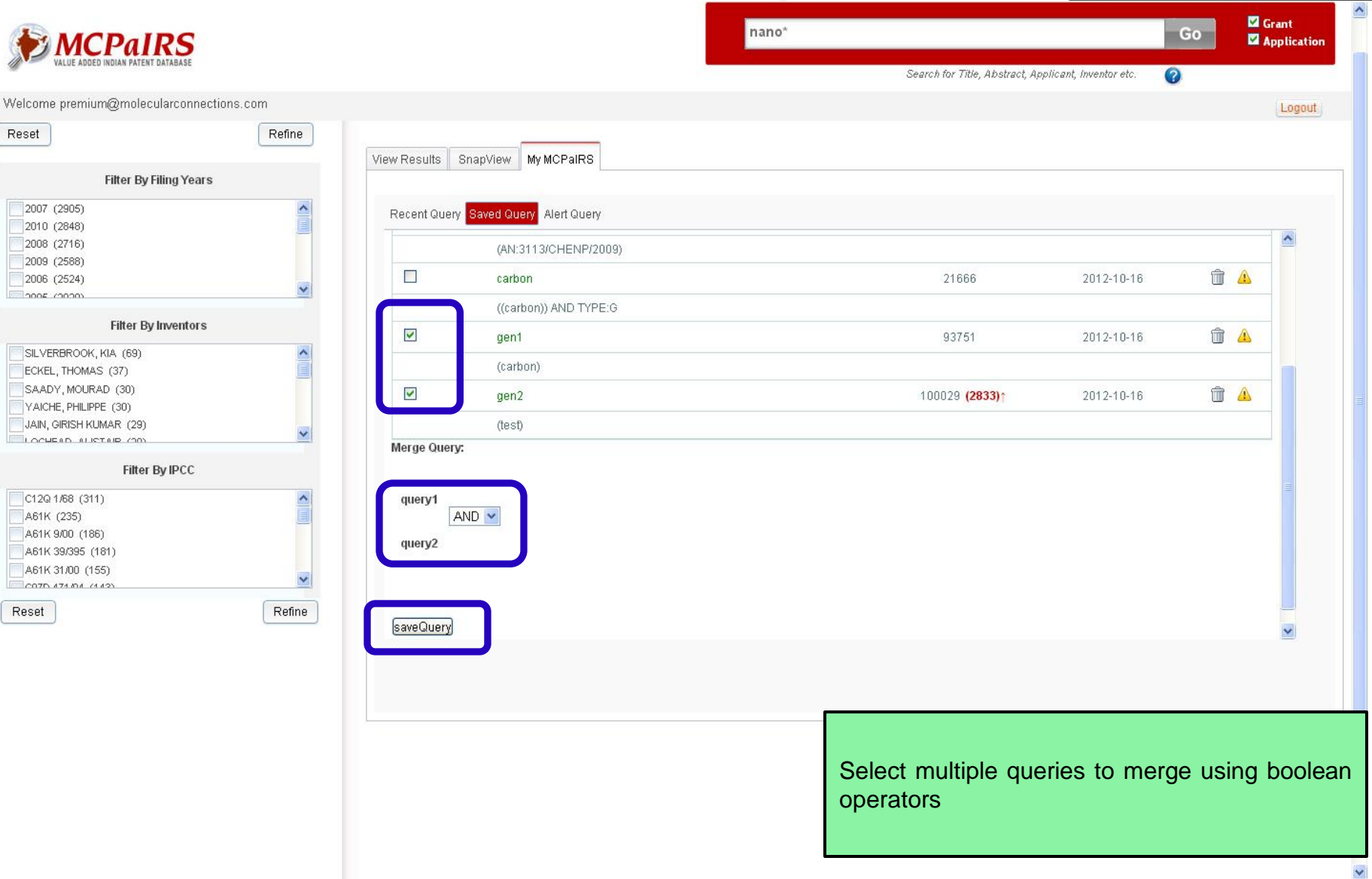

FOR ACCELERATED RESEARCH

#### **SNAPVIEW FEATURE – ANALYTICS**

Reset

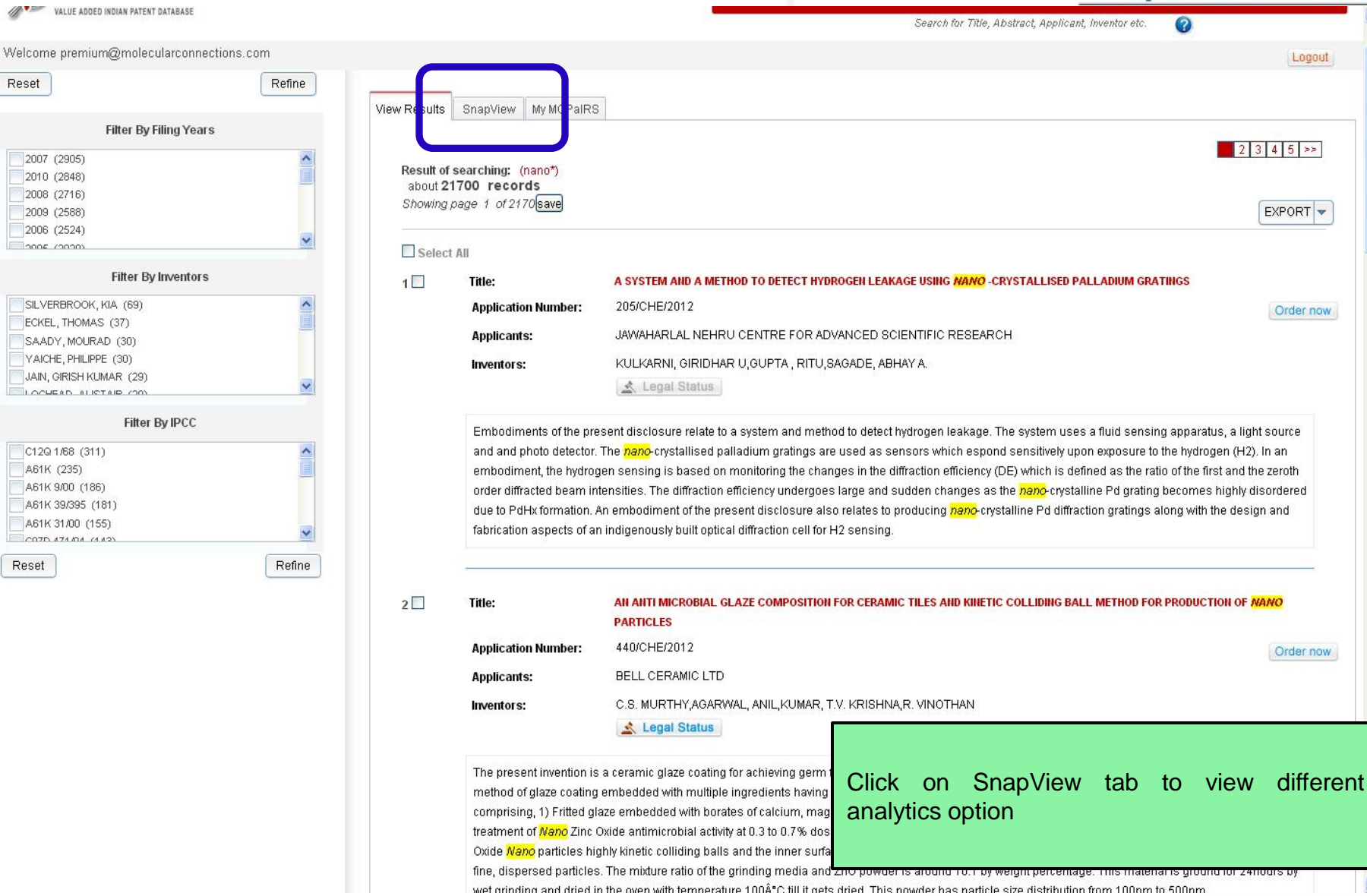

v

NECTIO Knowledge Solutions for Accelerated Research

Reset

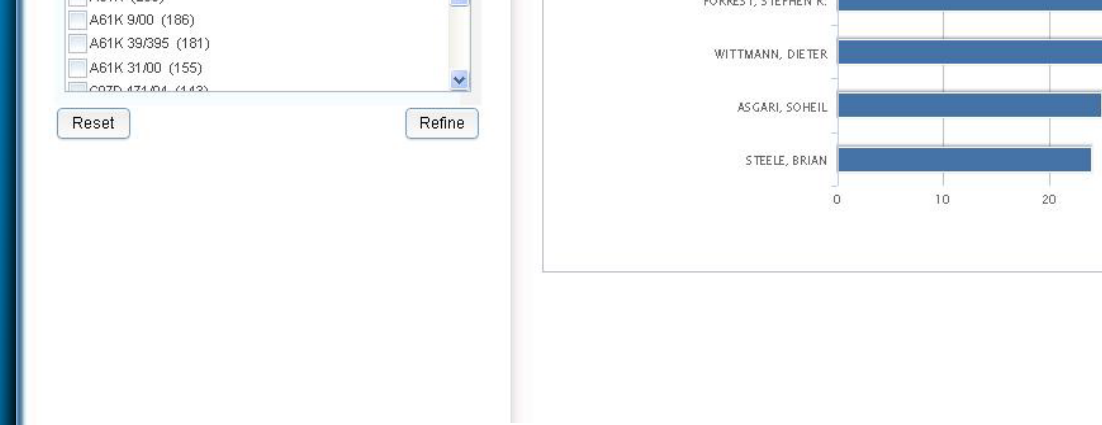

## **SNAP VIEW FEATURE**

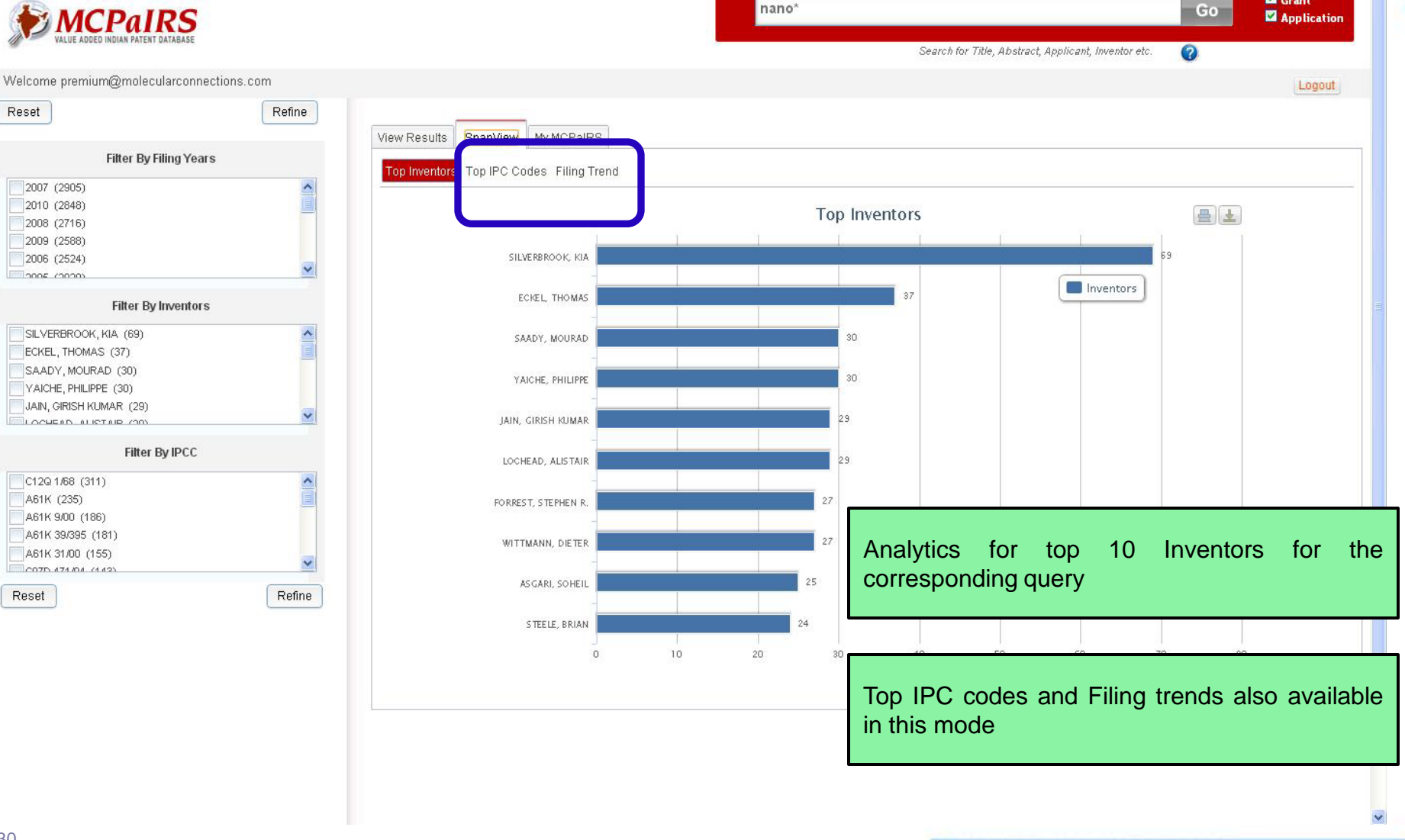

Grant

### **CONTACT US**

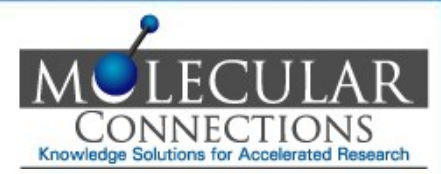

### Post your queries to : <a href="mailto:ipservices@molecularconnections.com">ipservices@molecularconnections.com</a>